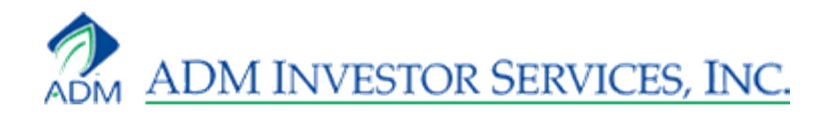

# OAK Desktop

User Guide

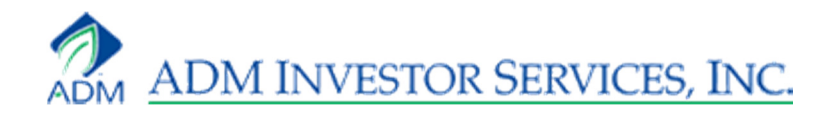

# **Table of Contents**

| Logging on             | 3  |
|------------------------|----|
| Layout                 | 4  |
| Quoteboard             | 5  |
| Optionboard            | 11 |
| Spreadboard            | 12 |
| Account                | 13 |
| Waterfall              | 14 |
| Order Books            |    |
| Account List           | 24 |
| Logging Off and Saving | 26 |
| Customization          | 28 |
| Order Entry            | 32 |

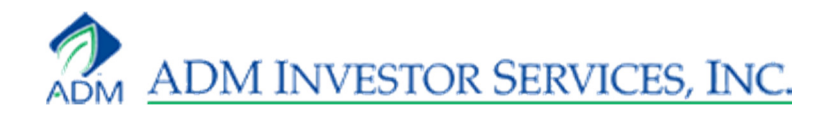

# Logging On

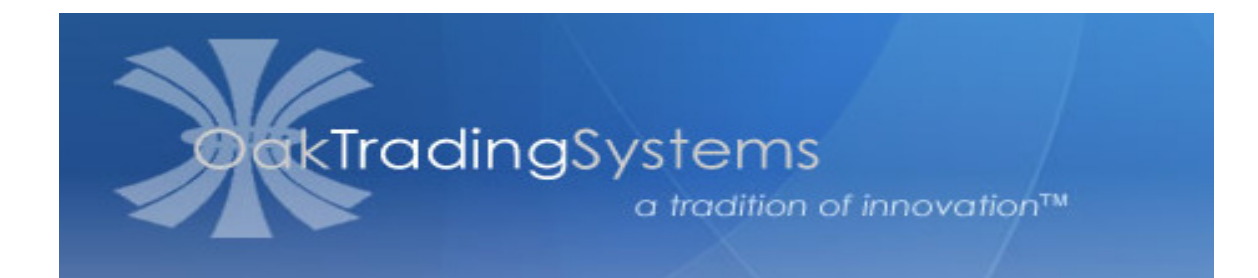

Oak Desktop is accessed by way of the Launch pad at <u>www.oaktrading.com</u>.

| Launch       | OakTradingSystem<br>Oak Desktop | v.1.0.0.821  |
|--------------|---------------------------------|--------------|
| Oak Web      | User                            |              |
| Oak Desktop  | Password                        |              |
| Options Tool | Load Last Layout                | Login Cancel |

After you've clicked on Oak Desktop, the Oak Desktop login page appears. Enter your username and password and click Login.

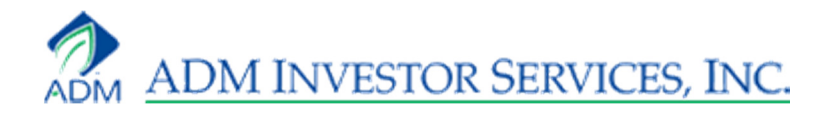

# Layout

Your basic layout consists of a Quoteboard, a Workspace order book, a Working Orders order book, a Completed Orders order book, a Fill Summary, a Waterfall, an Order Panel, Buy and Sell buttons, and an account list. Additional features, like an Optionboard, a Spreadboard, and an Account page, are also available.

| 🔀 Untitled* - ADM Investor Services - Oak Deskto | p 1.0.0.821 (Demo) - [DEMOOAK2]    |                                 |                  |
|--------------------------------------------------|------------------------------------|---------------------------------|------------------|
| File View Tools Contracts Window Help            |                                    | Buy Sell 🗄 000-DEMOOAK          | 2 - 😈            |
| Quoteboard                                       | <b>-</b> ×                         | ESZ1 - DEC 11 E-MINI S&P500     | <del>▼</del> ₽ × |
| ES71 ES111 ES111-ES71                            | au 🔺                               | Buy - 0 124850 Qty 1            | Sell 🔸           |
| ○ 124850 ▲ ○ 125425 ▲ ○ -560                     | 0 9194                             | Таке н 125800 LV                | 1 Hit Bid        |
| H 125800 H 126425 H -555                         | H 9259                             | Loin Bid L 118800 TV 1288       | 3 Join Offer     |
| L 119375 L 119975 L -570                         | L 8644                             | Channel 1 110075 Pro            |                  |
| Δ -5525 🗭 Δ -5475 🖣 Δ                            | Δ -549 📮                           | Show - L 119375 Pos             |                  |
|                                                  |                                    | CXLAII & -5525 P/L (\$4,6       | Go Flat          |
|                                                  |                                    |                                 |                  |
|                                                  |                                    |                                 |                  |
|                                                  |                                    | 🛆 🖬 🚇 📃 🔺                       |                  |
|                                                  |                                    | 119500                          |                  |
|                                                  |                                    | 119475                          | a a a            |
|                                                  |                                    | 119450                          |                  |
|                                                  |                                    | 119425                          | · · · ·          |
|                                                  |                                    | 119400                          |                  |
|                                                  |                                    | 119375                          | <u>e e s</u>     |
|                                                  |                                    | 119350                          |                  |
|                                                  |                                    | 119325                          |                  |
|                                                  | •                                  | -                               |                  |
| Workspace 🛛 🗘 Wo                                 | rking Orders 🛛 🕹 🕂 🗙               | Completed Orders                | Ψ×               |
| Contr. Price BuySe Order Qua OakTir              | Orde Con Price Buy! Orde Quai Stat | Ordei Conti Pr BuySt Ordei Quai | n OakT Statu     |
|                                                  |                                    |                                 |                  |
|                                                  |                                    |                                 |                  |
|                                                  |                                    |                                 |                  |
|                                                  |                                    | Completed Orders 📑 Fill Summa   | ry               |
| Connected                                        |                                    |                                 |                  |

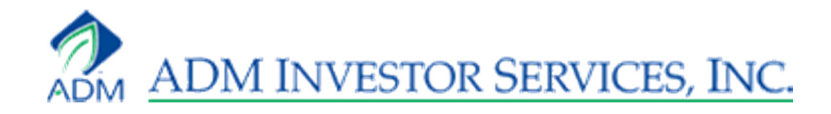

### Quoteboard

The Quoteboard is where you enter quotes. There is no limit to the amount of quotes you can enter on a Quoteboard, just as there is no limit to the number of Quoteboards you are allowed. There are two different views to the Quoteboard: Box and Row.

#### **Box View**

In Box View, each contract displays its Open (O), High (H), Low (L), Last (L), and Net Change (^).

| Quoteboard                                              | ]                                                                                               |                                                |                                                |
|---------------------------------------------------------|-------------------------------------------------------------------------------------------------|------------------------------------------------|------------------------------------------------|
| ESZ1                                                    | ESU1                                                                                            | ESU1-ESZ1                                      | CLV1                                           |
| O 119925<br>H 119950<br>L 118150<br>L 118525<br>▲ -2650 | <ul> <li>○ 121000</li> <li>H 121600</li> <li>L 120150</li> <li>L 121674</li> <li>△ 0</li> </ul> | O -665<br>H -615<br>L -765<br>L -765<br>∆ -105 | O 8775<br>H 8775<br>L 8493<br>L 8556<br>∆ -240 |

#### **Row View**

In Row View, each contract displays Bid Quantity, Bid price, Offer price, Offer Quantity, Open, High, Low, Last, Net, Last Volume, and Total Volume.

| Quot     | eboard  |        |        |           |        |        |        |        |       |       | •       | × |
|----------|---------|--------|--------|-----------|--------|--------|--------|--------|-------|-------|---------|---|
| Contract | Bid Qty | Bid    | Offer  | Offer Qty | Open   | High   | Low    | Last   | Net   | L.Vol | T.Vol   |   |
| ESZ1     | 323     | 118875 | 118900 | 211       | 119925 | 119950 | 118150 | 118900 | -2275 | 11    | 1090832 | - |
| ESH2     | 1       | 118300 | 118325 | 28        | 119300 | 119300 | 117675 | 118325 | -2275 | 1     | 559     |   |
| CLZ1     | 7       | 8609   | 8612   | 7         | 8787   | 8787   | 8530   | 8611   | -233  | 1     | 42210   |   |
|          |         |        |        |           |        |        |        |        |       |       |         |   |
|          |         |        |        |           |        |        |        |        |       |       |         |   |

Box view is the default view. To switch from box view to row view, right click on a blank box, select View, then Row. To switch from row view to box view, right click on a blank row, select View, then Box.

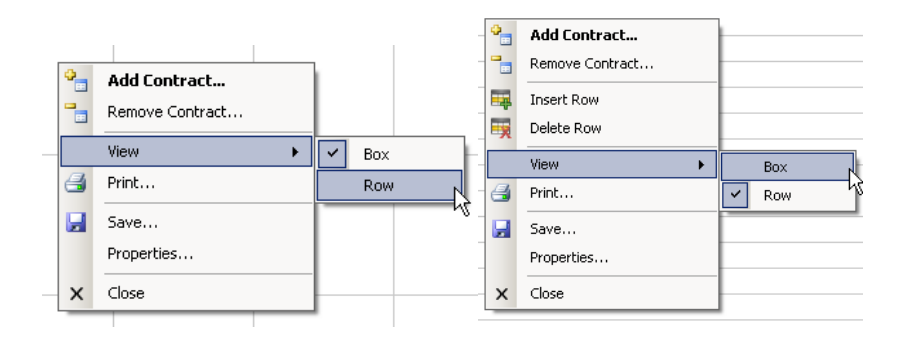

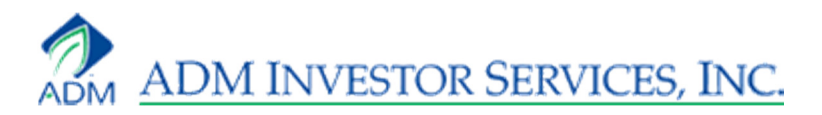

#### Add a Futures Contract

To add a futures quote to your Quoteboard, right-click on a blank box or row and select Add Contract, or double left-click on a blank box or row.

|   |                 | CLZ1 |    | 12     | 8612        | 8615 |
|---|-----------------|------|----|--------|-------------|------|
|   |                 |      | •  | Add C  | ontract     |      |
|   |                 |      | -  | Remov  | /e Contract |      |
| • | Add Contract    |      | ₩. | Insert | Row         |      |
|   | Remove Contract |      | ×  | Delete | Row         |      |
|   | View            |      |    | View   |             | •    |
| 3 | Print           |      | 3  | Print  |             |      |
|   | Save            |      |    | Save   |             |      |
|   | Properties      |      |    | Proper | ties        |      |
| × | Close           |      | ×  | Close  |             |      |

The Add Contract box appears. Type in the contract symbol, month symbol and year, and click Add. The contract you entered appears in the box you right-clicked on.

| Add Contract                   |            |               | ×        |                                                |          |         |
|--------------------------------|------------|---------------|----------|------------------------------------------------|----------|---------|
| Contracts (Separated by Semi-C | iolons)    |               |          |                                                |          |         |
| ESZ1                           |            |               |          |                                                |          |         |
|                                |            |               |          | ESZ1                                           |          |         |
|                                |            |               |          | <ul> <li>○ 119000</li> <li>H 121300</li> </ul> |          |         |
|                                |            |               |          | L 115825                                       | <b>†</b> |         |
| Build                          | A          | Add Cance     | el       | Δ -125                                         |          |         |
|                                |            |               | +        |                                                |          |         |
| ESZ1 590 118850                | 118875 232 | 119925 119950 | 118150 1 | 18850 -232                                     | 25 1     | 1115621 |

#### **Contract Search**

To search for contract symbols use the "Build" feature in the "Add Contract" window pictured in the image above, bottom left side. Click build and then enter a contract description to the "Commodity" field to pull all results. Look through the list for the appropriate exchange and for pit vs electronic symbols. Symbols are listed on the left of the results.

\*Please note that Oak Desktop will still only display electronic bid and offers

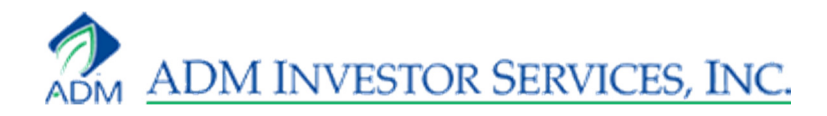

#### **Meta Contracts**

A user can enter contract symbols that will roll over after a contract expires. The symbol for these "Meta" contracts is "\$". The \$ replaces the year when adding a contract, example ES\$ or ZC\$1. When you list \$ you are pulling the first listed contract month. By adding 1-9 after the "\$" you will pull that corresponding month from the first listed month. Example If May13 is the first listed month for corn then listing ZC\$2 will pull ZCU3. This is because "U3" is the 2<sup>nd</sup> month listed from May13.

#### Add an Options Contract

To add an options quote to your Quoteboard, right-click on a blank box or row and select Add Contract, or double left-click on a blank box or row. Type the contract symbol, month symbol and year, space, and then P for put or C for call and the Strike. Click Add.

| Add Contract                         |           |        | ×     |                                         |  |
|--------------------------------------|-----------|--------|-------|-----------------------------------------|--|
| Contracts (Separated by Semi-Colons) |           |        | -     |                                         |  |
|                                      |           |        |       | ESZ1 P1300<br>O 13175                   |  |
| Build                                | Add       | Cancel |       | H 13175<br>L 13100<br>L 13100<br>∆ 1800 |  |
| ESZ1 P 60 4900                       | 13175 131 | 12450  | 12325 |                                         |  |

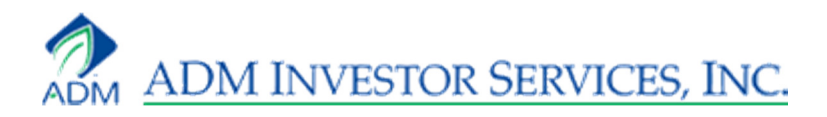

#### Add a Spread

To add a spread quote to your Quoteboard, right-click on a blank box or row and select Add Contract, or double left-click on a blank box or row. Type in the two legged exchange symbol, which is done by putting the two futures symbols together with a dash in-between. Click Add. Most contracts are pulled by listing the lead month then deferred. The FX and Comex floor are pulled by deferred month.

| Add Contract                         |          |      |       | ×    |        |       |     |
|--------------------------------------|----------|------|-------|------|--------|-------|-----|
| Contracts (Separated by Semi-Colons) |          |      |       |      |        |       |     |
| ESZ1-ESH2                            |          |      |       |      |        |       |     |
|                                      |          |      |       |      |        |       |     |
|                                      |          |      |       |      | ESZ1   | -ESH2 |     |
|                                      |          |      |       |      | 0 -    | -590  |     |
| I                                    |          |      |       |      | H<br>L | -590  |     |
| Build                                | Add      |      | ancel |      | L ·    | -600  |     |
|                                      |          |      |       |      | Δ      | -20   |     |
|                                      |          |      |       |      |        |       |     |
| ESZ1-E 8 -605 -595                   | 152 -590 | -590 | -605  | -595 | -5     | 1     | 504 |

\*<u>the equity spreads have a special set up.</u> When pulling the quote you list the lead month first as seen above. When looking at the price you can see that it is priced to the deferred month. So you will be buying or selling the spread based on the differed contract\*

#### Add Multiple Contracts

To add multiple contracts of the same or differing contracts, right click on a blank box or row and select Add Contract, or double left click on a blank box or row. The Add Contract box appears. Type in the contract symbol, month symbol and year for one contract, then a semi-colon, then the contract symbol, month symbol and year for the next contract. Click Add.

| Add  | Contrac    | t      |         |         |        |        |        |        |       |       | ×       |   |                                               |                  |                                     |                  |                                     |  |
|------|------------|--------|---------|---------|--------|--------|--------|--------|-------|-------|---------|---|-----------------------------------------------|------------------|-------------------------------------|------------------|-------------------------------------|--|
| Co   | ntracts (S | eparat | ed by S | emi-Col | ons)   |        |        |        |       |       | _       |   |                                               |                  |                                     |                  |                                     |  |
| ES   | 3Z1; CLZ   | 1;ZCZ  | 1       |         |        |        |        |        |       |       |         | ŀ | <br>ESZ1                                      |                  | CLZ1                                |                  | ZCZ1                                |  |
|      | Build      |        |         |         |        | [      | Ac     | ld     | C     | ancel |         |   | 121825<br>123075<br>119450<br>119700<br>-2225 | O<br>H<br>L<br>L | 8757<br>8840<br>8611<br>8671<br>-29 | O<br>H<br>L<br>∆ | 6416<br>6470<br>6352<br>6386<br>-12 |  |
| ESZ1 | 273        | 119550 | 119575  | 131     | 121825 | 123075 | 119450 | 119550 | -2375 | 1     | 2161615 |   |                                               |                  |                                     |                  |                                     |  |
| CLZ1 | 5          | 8665   | 8668    | 1       | 8757   | 8840   | 8611   | 8666   | -34   | 2     | 143707  |   |                                               |                  |                                     |                  |                                     |  |
| ZCZ1 | 1          | 6404   | 6404    | 1       | 6416   | 6470   | 6352   | 6386   | -12   | 1     | 119886  |   |                                               |                  |                                     |                  |                                     |  |

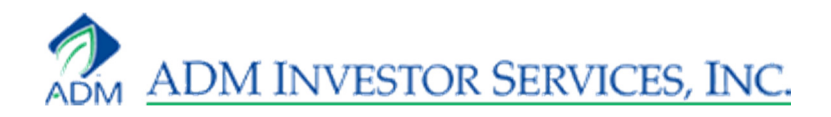

#### **Build Contracts**

ESU2

To add multiple months of the same contract, right click on a blank box or row and select Add Contract, or double left click on a blank box or row. The Add Contract box appears. Click Build. Type in the contract symbol in the Commodity field, type in the month from which you want to start in the From field, check off the Months you want to view, and select the Count. The Count correlates to the months you want to see. If you select four months, your Count is four. You must check off the From month.

| Build Contr                                          | racts                                                         |                                                      |                                 | ×                                                |                                     |                                                       |                      |        |       |       |         |   |
|------------------------------------------------------|---------------------------------------------------------------|------------------------------------------------------|---------------------------------|--------------------------------------------------|-------------------------------------|-------------------------------------------------------|----------------------|--------|-------|-------|---------|---|
| Commodit                                             | ty ES                                                         |                                                      |                                 |                                                  |                                     |                                                       |                      |        |       |       |         |   |
| From                                                 | Z1                                                            |                                                      |                                 |                                                  |                                     |                                                       |                      |        |       |       |         |   |
| Months                                               | F<br>G<br>H<br>J<br>K<br>M<br>N<br>Q<br>U<br>V<br>V<br>X<br>Z |                                                      | All                             | None                                             | Add Contra<br>Contracts<br>ESZ1; ES | act<br>(Separated b<br>GH2; ESM2; B                   | y Semi-Color<br>SSU2 | 18)    |       |       |         | K |
| Count                                                | 4                                                             | OK                                                   | Ca                              | ncel                                             | Build                               | j                                                     |                      |        | Add   | Car   | ncel    |   |
| ESZ<br>○ 1199<br>H 1199<br>L 1181<br>L 1192<br>△ -19 | 1<br>25<br>50<br>50<br>75<br>00                               | ESH<br>○ 1193<br>H 1193<br>L 1176<br>L 1187<br>Δ -19 | 2<br>00<br>00<br>75<br>00<br>00 | ESM<br>○ 1172<br>H 1185<br>L 1172<br>L 1200<br>Δ | 2<br>00<br>00<br>00<br>80<br>0      | ESU2<br>○ 11360<br>H 11700<br>L 11360<br>L 11953<br>A |                      |        |       |       |         |   |
| Contract                                             | Bid Qty                                                       | Bid                                                  | Offer                           | Offer Qty                                        | Open                                | High                                                  | Low                  | Last   | Net   | L.Vol | T.Vol   |   |
| ESZ1                                                 | 1507                                                          | 119300                                               | 119325                          | 635                                              | 119925                              | 119950                                                | 118150               | 119300 | -1875 | 1     | 1219828 | - |
| ESH2                                                 | 31                                                            | 118675                                               | 118750                          | 29                                               | 119300                              | 119300                                                | 117675               | 118700 | -1900 | 1     | 581     |   |
| ESM2                                                 | 12                                                            | 118100                                               | 118375                          | 12                                               | 117200                              | 118500                                                | 117200               | 120080 | 0     |       | 0       |   |

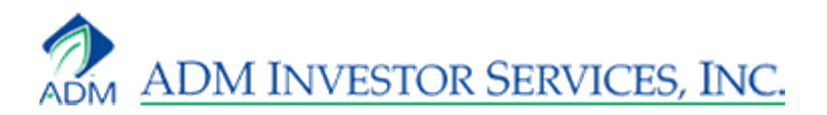

#### **Remove Contract**

To remove a contract, right click on the contract you wish to remove and select Remove.

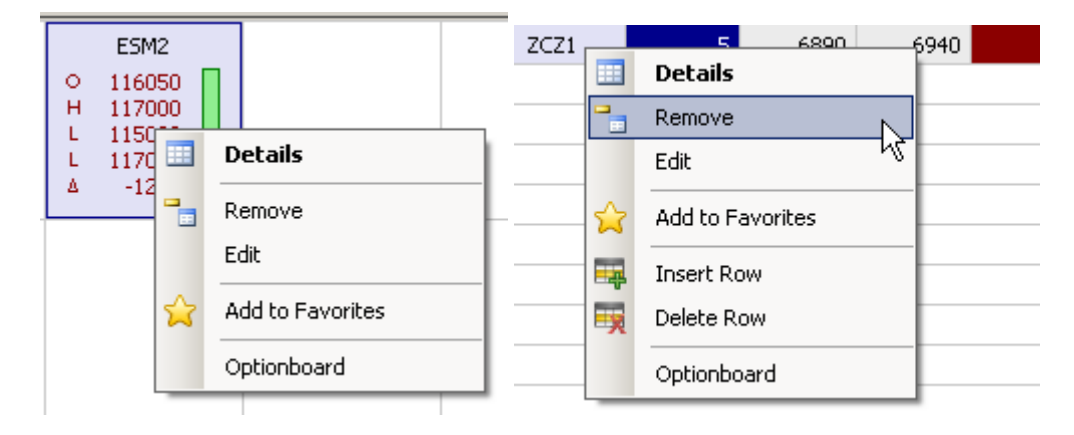

#### Add a Quoteboard

To open an additional Quoteboard, go to File, then New, and select Quoteboard.

| _    |                      |     |                  |   |                  |
|------|----------------------|-----|------------------|---|------------------|
| File | View Tools Contracts | Wir | ndow Help        |   |                  |
| 2    | New 🕨                | ==  | Quoteboard       |   |                  |
|      | Open Quoteboard      |     | Optionboard      | ł | hŝ               |
|      | Save Quoteboard      |     | Spreadboar       | d | 500              |
| 2    | Open Layout          | L   | 117200<br>120080 | L | 113600<br>119530 |
|      | Save Layout          | ۵   | 0                | Δ | 0                |
|      | Save Layout As       |     |                  |   |                  |
|      | Reset Layout         |     |                  |   |                  |
| U    | Refresh Books        |     |                  |   |                  |
|      | Exit                 |     |                  |   |                  |

The New Quoteboard box appears. Its default title is Quoteboard2. Retitle it, or leave it as is, and click Ok.

| New Quoteboard       |    |               | × |
|----------------------|----|---------------|---|
| New Quoteboard Title |    |               |   |
| Quoteboard2          |    |               |   |
|                      |    | Add Favorites |   |
|                      | OK | Cancel        |   |

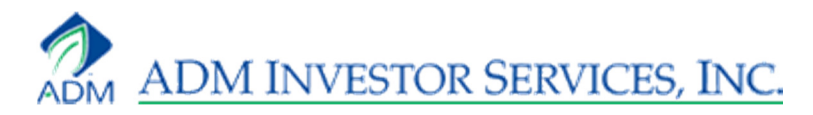

The new Quoteboard appears as a tab next to your default Quoteboard. Switch between them by clicking on the tabs. You can only view one Quoteboard at a time. There is no limit to the amount of Quoteboards you can add.

| Quoteboard Grains Financials |  |  |  |  |  |  |  |  |  |  |
|------------------------------|--|--|--|--|--|--|--|--|--|--|
|                              |  |  |  |  |  |  |  |  |  |  |
|                              |  |  |  |  |  |  |  |  |  |  |
|                              |  |  |  |  |  |  |  |  |  |  |
|                              |  |  |  |  |  |  |  |  |  |  |

# Optionboard

To create an Optionboard, go to File, then New, and click Optionboard. The Optionboard Properties box appears. Enter the contract symbol, month and year, and click the green arrow button to bring up the contract strikes. The list of available strikes for that contract appears. You can select all of the strikes, or only a few, by left-clicking on a strike, then holding down your Shift key, and left-clicking on another strike. Click Ok. There is no limit to the amount of Optionboard's you can add.

| Optionboard Properties - 2521                | <b>K</b> |       |     |     |       |     |     |      |      |      |     |     |      |       |     |       |       |
|----------------------------------------------|----------|-------|-----|-----|-------|-----|-----|------|------|------|-----|-----|------|-------|-----|-------|-------|
| ZSZ1                                         |          |       |     |     |       |     |     |      |      |      |     |     |      |       |     |       |       |
| 1750<br>1710<br>1700<br>1650<br>1600<br>1550 |          |       |     |     |       |     |     |      |      | _    |     |     |      |       |     |       |       |
| 1470                                         |          |       |     | Ca  | all   |     |     |      |      |      |     |     | Pu   | ut    |     |       |       |
| 1460                                         | T.Vol    | L.Vol | Bid | Bid | Offer | Off | Net | Last | Stri | Last | Net | Bid | Bid  | Offer | Off | L.Vol | T.Vol |
| 1440                                         | 0        |       |     |     | 250   | 10  | 0   | 14   | 1710 | 3412 |     |     |      |       |     |       |       |
| 1430                                         | 0        |       |     |     | 250   | 10  | 0   | 15   | 1700 | 3313 |     |     |      |       |     |       |       |
| 1410                                         | 0        |       |     |     | 30    | 89  | 0   | 24   | 1650 | 2823 |     |     |      |       |     |       |       |
| 1390                                         | 0        |       | 84  | 12  | 36    | 89  | 0   | 37   | 1600 | 2340 |     |     |      |       |     |       |       |
| 1380                                         | 0        |       | 37  | 32  | 60    | 97  | 0   | 70   | 1550 | 1870 |     |     |      |       |     |       |       |
| 1360                                         | 0        |       | 44  | 94  | 117   | 60  | 0   | 156  | 1470 | 1165 |     |     |      |       |     |       |       |
| 1330                                         | 0        |       | 39  | 107 | 131   | 60  | 0   | 174  | 1460 | 1085 |     | 50  | 1281 | 1323  | 50  |       |       |
| 1300                                         | 0        |       | 41  | 122 | 145   | 60  | 0   | 194  | 1450 | 1005 |     | 50  | 1194 | 1236  | 50  |       |       |
| 1200                                         | 3        | 3     | 34  | 140 | 160   | 60  | -47 | 166  | 1440 | 944  | 0   | 50  | 1110 | 1152  | 50  |       | 0     |
|                                              | 0        |       | 41  | 156 | 176   | 60  | 0   | 240  | 1430 | 854  |     | 50  | 1026 | 1070  | 50  |       |       |
|                                              | 0        |       | 39  | 197 | 217   | 60  | 0   | 294  | 1410 | 713  |     | 82  | 870  | 905   | 64  |       |       |
|                                              | 0        |       | 38  | 223 | 241   | 60  | 0   | 326  | 1400 | 646  |     | 92  | 800  | 830   | 72  |       |       |
|                                              |          |       | 41  | 247 | 270   | 60  |     | 385  | 1390 | 567  | 0   | 92  | 726  | 760   | 60  |       | 0     |
| OK Cancel                                    |          |       | 39  | 280 | 294   | 60  |     | 426  | 1380 | 510  | 0   | 60  | 653  | 686   | 60  |       | 0     |
|                                              | 0        |       | 42  | 346 | 390   | 42  | 0   | 474  | 1360 | 404  | 0   | 97  | 527  | 557   | 85  |       | 0     |
| Ready                                        |          |       | 37  | 473 | 534   | 42  |     | 692  | 1330 | 273  | 0   | 97  | 360  | 391   | 83  |       | 0     |

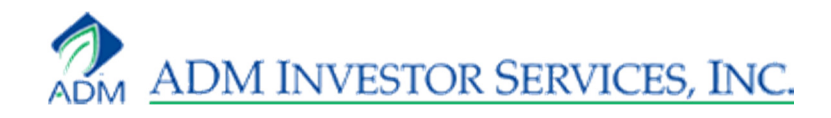

# Spreadboard

To create a Spreadboard, go to File, then New, and click Spreadboard. The Spreadboard Properties box appears. Type in the contract symbol in the Commodity field, type in the month from which you want to start, check off the Months you want to view, and select the Count. The Count correlates to the months you want to see. If you select All months, your Count is twelve. Click Ok. There is no limit to the amount of Spreadboard's you can add.

| Spreadboard | d Properties | × |    |           |        |       |          |            |           |      |             |        |          |       |       |
|-------------|--------------|---|----|-----------|--------|-------|----------|------------|-----------|------|-------------|--------|----------|-------|-------|
| Commodity   | ZS           | - |    |           |        |       |          |            |           |      |             |        |          |       |       |
| From        | Z1           |   |    |           |        |       |          |            |           |      |             |        |          |       |       |
| Months      | ₽ F          | - | Qu | ioteboard | Grains | Finar | ncials 7 | 2521 - Opl | tionboard | ZSZ1 | - Optionboa | ard ZS | - Spread | board | • X   |
|             | ☑ G<br>☑ H   |   | ZS | Z1        | F2     | G2    | H2       | J2         | K2        | M2   | N2          | Q2     | U2       | V2    | X2    |
|             | ∎ 1          |   | Z1 |           |        |       |          |            |           |      |             |        |          |       |       |
|             |              |   | F2 |           | 13406  |       | -76      |            | -132      |      | -212        | -92    | 110      |       | 204   |
|             | ▼ M<br>▼ N   |   | G2 |           |        |       |          |            |           |      |             |        |          |       |       |
|             | ☑ Q          |   | H2 |           |        |       | 13486    |            | -54       |      | -136        | -10    | 192      |       | 280   |
|             |              |   | J2 |           |        |       |          |            |           |      |             |        |          |       |       |
|             | v ×<br>v ×   |   | K2 |           |        |       |          |            | 13534     |      | -82         | 42     | 244      |       | 342   |
|             | ∠ Z          |   | M2 |           |        |       |          |            |           |      |             |        |          |       |       |
|             | All None     |   | N2 |           |        |       |          |            |           |      | 13614       | 110    | 296      |       | 416   |
| Count       | 12           |   | Q2 |           |        |       |          |            |           |      |             | 13762  | 186      |       | 334   |
|             | 14           | - | U2 |           |        |       |          |            |           |      |             |        | 13310    |       | 134   |
|             | OK Canad     |   | ٧2 |           |        |       |          |            |           |      |             |        |          |       |       |
|             |              |   | X2 |           |        |       |          |            |           |      |             |        |          |       | 13200 |

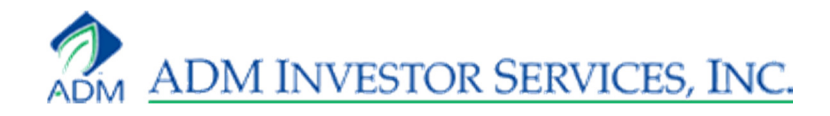

### Account

To view your Account information, got to View, and click Account. The account page lists your Open Trade Equity, Long Option Value, Short Option Value, Balance, Liquidating Value, and Margin Excess for yesterday's settlement and today's current. It also lists the orders currently in your account. You can view a summary of these orders by checking off Summary, or you can view each order individually by checking off All. This page updates every five minutes.

| Quoteboard       | d Grains  | Financials | ESZ1 - Optionb | oard ES - | Spreadboard | Account    |                 | <b>→</b> ×        |
|------------------|-----------|------------|----------------|-----------|-------------|------------|-----------------|-------------------|
| 🔁 Refresh 🔲      | Summary 🔽 | All        |                |           |             | Las        | t Updated: 9/19 | )/2011 1:36:08 PM |
| Overview         |           |            |                |           |             |            |                 |                   |
|                  | ļ.        | At Settle  | Current        |           |             | At Settle  | Current         |                   |
|                  | OTE       | \$0.00     | (\$80.00)      |           | Balance     | \$50,000.0 | 00              | \$50,000.00       |
|                  | LOV       | \$0.00     | \$0.00         |           | Liq Value   | \$50,000.0 | 00              | \$49,920.00       |
|                  | SOV       | \$0.00     | \$0.00         |           | MME         | \$50,000.0 | 00              | \$36,170.00       |
| -Account Details |           |            |                |           |             |            |                 |                   |
| Card             | Buys      | Sells      | Net            | Commodity | Price       | Date       | PrevValue       | CurrentValue      |
| 2340             | 0         | 1          |                | DEC 11 LT | 86.08       | 20110919   | 0.00            | -30.00            |
|                  |           |            |                |           |             |            |                 |                   |
|                  | 0         | 1          |                |           | 86.11       |            | 0.00            | -30.00            |
|                  |           |            |                |           |             |            |                 |                   |
| 2338             | 1         | 0          |                | DEC 11 EM | 1190.5      | 20110919   | 0.00            | -12.50            |
|                  |           |            |                |           |             |            |                 |                   |
|                  | 1         | 0          |                |           | 1190.25     |            | 0.00            | -12.50            |
|                  |           |            |                |           |             |            |                 |                   |
| 2337             | 1         | 0          |                | MAR 12 EM | 1184.75     | 20110919   | 0.00            | -37.50            |
|                  |           |            |                |           |             |            |                 |                   |
|                  | 1         | 0          |                |           | 1184        |            | 0.00            | -37.50            |
|                  |           |            |                |           |             |            |                 |                   |

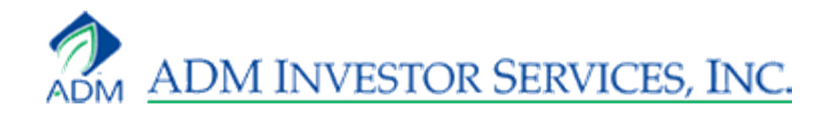

# Waterfall

The Waterfall shows the ten best bids and the ten best offers for the contract you have chosen. In addition, it displays an Order Panel and a Mini-Chart. The Mini-Chart covers a span of three minutes and is updated every two seconds.

| ESZ1 - DEC 11 E- | MINI S&P    | 500    |          |               | <b>-</b> ₽ × |
|------------------|-------------|--------|----------|---------------|--------------|
| Buy MKT 👻        | 0           | 119925 | Qty      | 1             | Sell MKT 👻   |
| Take Offer       | н           | 119950 | LV       | 1             | Hit Bid      |
| Join Bid         | L           | 118150 | τv       | 1560127       | Join Offer   |
| Show Orders 🕶    | L           | 118675 | Pos      |               | Ack Fills    |
| CXL All          | Δ           | -2500  | P/L      | \$0.00        | Go Flat      |
| $\$              | $\sim \sim$ | -1     | $\gamma$ | ~ <u>_</u> ^^ | $\sqrt{2}$   |
| 🟠 💷 🛄            |             | -      |          |               |              |
|                  |             | 1189   | 925      |               |              |
|                  |             | 1189   | 900      | 1359          |              |
|                  |             | 1188   | 375      | 1077          |              |
|                  |             | 1188   | 350      | 1284          |              |
|                  |             | 1188   | 325      | 1220          |              |
|                  |             | 1188   | 300      | 1231          |              |
|                  |             | 1187   | 775      | 1209          |              |
|                  |             | 1187   | 750      | 918           |              |
|                  |             | 1187   | 725      | 915           |              |
|                  |             | 1187   | 700      | 324           |              |
|                  |             | 1180   | 575      | 244           |              |
|                  | 372         | 1186   | 550      |               |              |
|                  | 517         | 1186   | 525      |               |              |
|                  | 1069        | 1186   | 500      |               |              |
|                  | 887         | 1185   | 575      |               |              |
|                  | 1038        | 1185   | 550      |               |              |
|                  | 1048        | 1185   | 525      |               |              |
|                  | 1544        | 1185   | 500      |               |              |
|                  | 1104        | 1184   | 475      |               |              |
|                  | 1028        | 1184   | 450      |               |              |
|                  | 1011        | 110/   | 105      |               | 1            |

#### **Open a Waterfall**

To open a Waterfall, you must first add a contract to your Quoteboard. Once the contract is added, right-click on it and select Details.

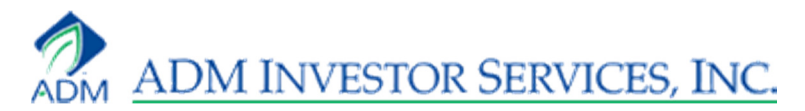

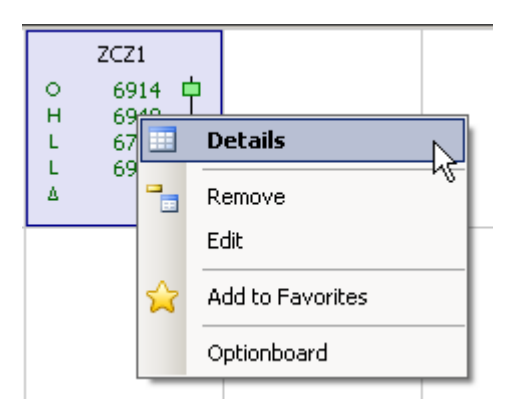

The Waterfall appears to the right of your Quoteboard. You can have several Waterfalls open simultaneously. They appear as tabs at the bottom of the Waterfall.

| 1    |      | _    | - |  |
|------|------|------|---|--|
|      |      | •    |   |  |
| ESZ1 | ZCZ1 | ESH2 |   |  |

#### Home, Caption, Volume by Price

There are three buttons to the top left of the Waterfall. The Home button, the Caption button, and the Volume by Price button.

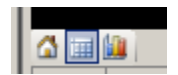

#### Home

Clicking on a price on the Waterfall highlights it in green. You may click on a price that is far off the market. Clicking the Home button highlights the Last price.

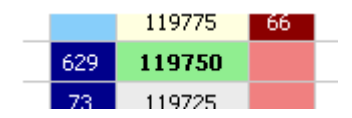

#### Caption

The Caption button labels each column of the Waterfall.

| <b>1</b> |              |  | <b>•</b> |       |      |      |
|----------|--------------|--|----------|-------|------|------|
| Hold     | lold Buy Bid |  | Price    | Offer | Sell | Hold |
|          |              |  | 119950   | 56    |      |      |
|          |              |  | 119925   | 67    |      |      |

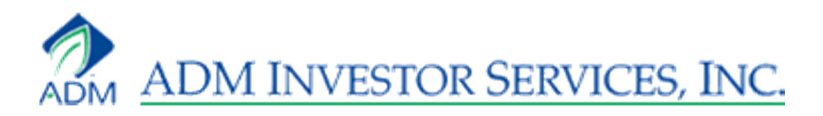

#### **Volume by Price**

| The Volume by Price butto | n lists the day's volume | for the most active prices. |
|---------------------------|--------------------------|-----------------------------|
|---------------------------|--------------------------|-----------------------------|

| AL |     |          | _   | <br> |                   |
|----|-----|----------|-----|------|-------------------|
|    |     | <u> </u> |     | <br> |                   |
|    |     | 119950   | 56  |      |                   |
|    |     | 119925   | 67  |      |                   |
|    |     | 119900   | 72  |      |                   |
|    |     | 119875   | 75  |      |                   |
|    |     | 119850   | 56  |      |                   |
|    |     | 119825   | 117 |      | 101               |
|    |     | 119800   | 144 |      | <mark>4</mark> 96 |
|    |     | 119775   | 77  |      | 1381              |
|    | 669 | 119750   |     |      | <mark>71</mark> 6 |
|    | 68  | 119725   |     |      | <mark>4</mark> 90 |
|    | 123 | 119700   |     |      | 1247              |
|    | 96  | 119675   |     |      | 1430              |
|    | 90  | 119650   |     |      | 1119              |
|    | 138 | 119625   |     |      |                   |

#### **Order Panel**

The Order Panel displays quick order entry buttons, as well as the contracts Open, High, Low, Last, Delta, Last Volume, Total Volume for the contract you are viewing. Furthermore, it displays an order quantity field, the number of positions you have on for the contract, and your Profit and Loss for those positions.

| ESZ1 - DEC 11 | ESZ1 - DEC 11 E-MINI S&P500 🚽 🗸 🗙 |        |     |          |            |  |  |  |  |  |
|---------------|-----------------------------------|--------|-----|----------|------------|--|--|--|--|--|
| Buy MKT+      | 0                                 | 119675 | Qty | 1        | Sell MKT+  |  |  |  |  |  |
| Take Offer    | н                                 | 119950 | LV  | 1        | Hit Bid    |  |  |  |  |  |
| Join Bid      | L                                 | 119600 | τv  | 12140    | Join Offer |  |  |  |  |  |
| Show 👻        | L                                 | 119850 | Pos |          | Ack Fills  |  |  |  |  |  |
| CXL AII       | Δ                                 | 250    | P/L | \$462.50 | Go Flat    |  |  |  |  |  |

#### **Mini-Chart**

The Mini-Chart covers a span of three minutes and is updated every two seconds. Buy orders that you have placed will appear as blue dots on the chart line, while sell orders that you have placed will appear as red dots on the chart line.

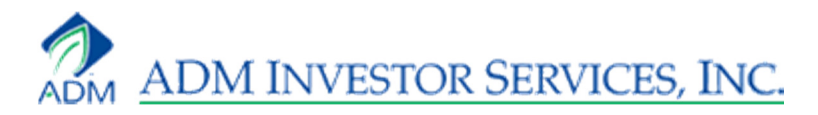

#### **Mini-Chart Properties**

The Waterfall properties are alterable. Right click on the grey area above the mini-chart and click Properties.

| ZCZ1 - DEC 11 O | ORN |      |        |        | <b>-</b> ₽ × |
|-----------------|-----|------|--------|--------|--------------|
| Buy MKT 👻       | o   | 6914 | Qty    | 1      | Sell MKT 🔻   |
| Take Offer      | н   | 6940 | LV     | 1      | Hit Bid      |
| Join Bid        | L   | Prop | erties | 6      | Join Offer   |
| Show Orders 🕶   | L   | 6930 | Pos    |        | Ack Fills    |
| CXL AII         | Δ   | 10   | P/L    | \$0.00 | Go Flat      |

The Order Panel Properties box appears. Left-clicking on one of the buttons in the Button Panel, like the Sell button, removes it from the panel. Dragging one of the buttons from the Available Buttons list and dropping it on a location adds it to the panel. You can also uncheck Show Mini-Chart if you do not wish to view the mini-chart, and you can change the number of seconds it updates from two to whatever number you'd like. Click Set as Default for the changes to affect each further Waterfall you open for other contracts. Click Ok to accept your changes. Click Cancel to cancel them.

| der Panel Properties                                                                                                    |                                                   |                            |            |  |  |  |  |  |  |  |
|----------------------------------------------------------------------------------------------------|---------------------------------------------------|----------------------------|------------|--|--|--|--|--|--|--|
| Button Panel                                                                                                    |                                                   |                            |            |  |  |  |  |  |  |  |
| Buy                                                                                                    | Open Price                                        | Quantity                   | Sell       |  |  |  |  |  |  |  |
| Take Offer                                                                                                    | High Price                                        | Last Volume                | Hit Bid    |  |  |  |  |  |  |  |
| Join Bid                                                                                                    | Low Price                                         | Total Volume               | Join Offer |  |  |  |  |  |  |  |
| Show Orders                                                                                                    | Last Price                                        | Position                   | Ack Fills  |  |  |  |  |  |  |  |
| CXL AII                                                                                                    | Net Change                                        | P/L                        | Go Flat    |  |  |  |  |  |  |  |
| Available Buttons<br>Buy LMT Re<br>Buy MKT Se<br>Buy STP Se<br>Buy STPLMT Se                                                        | w Pos Sell S'<br>⊪LMT STPLI<br>⊪MKT STPLI<br>⊪STP | TPLMT<br>MT∆Buy<br>MT∆Sell |            |  |  |  |  |  |  |  |
| To add a button, drag the button from the Available buttons list and drop the button<br>on the target location of the button panel. |                                                   |                            |            |  |  |  |  |  |  |  |
| Show Mini-Chart 2 - seconds / tick                                                                                                  |                                                   |                            |            |  |  |  |  |  |  |  |

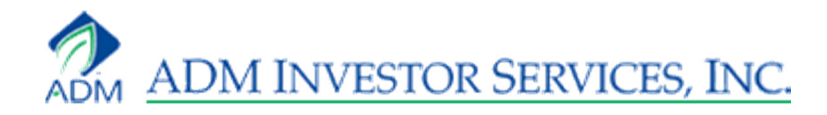

### **Order Books**

There are three Order Books and a Fill Summary that are defaulted to the layout. The books are the Workspace book, the Working Orders book, the Completed Orders book. These books are essential to order management.

| Workspace                                | ąх | Working Orders   | д                       | x | Completed Orders  |                           | ąх            |
|------------------------------------------|----|------------------|-------------------------|---|-------------------|---------------------------|---------------|
| Contrai Price BuySell OrderT Quar OakTir | ע  | Orde Conti Price | BuySi Orde Quan C Statu |   | Order] Co Price B | uySe   Order1   Quant   🤇 | DakTir Status |
|                                          |    |                  |                         |   |                   |                           |               |
|                                          |    |                  |                         |   |                   |                           |               |
|                                          |    |                  |                         |   |                   |                           |               |
|                                          |    |                  |                         |   | Completed Orders  | 📑 Fill Summary            |               |
| Connected                                |    |                  |                         |   |                   |                           | li.           |

#### Workspace

The Workpace book lists orders that you created but have not sent to the market. Workspace orders are strategies that you wish to place once the market hits your parameters. It shows the Contract, Price, Buy or Sell, Order Type, Quantities, and Oak-Time-In-Force.

| Wor | Workspace (1) 🕴 🗘 🗘 |        |         |           |            |             |  |  |  |  |  |
|-----|---------------------|--------|---------|-----------|------------|-------------|--|--|--|--|--|
|     | Contract            | Price  | BuySell | OrderType | Quantities | OakTimeInFc |  |  |  |  |  |
| Þ   | ESZ1                | 118575 | Buy     | LMT       | 1(0)       | DAY         |  |  |  |  |  |
|     |                     |        |         |           |            |             |  |  |  |  |  |
|     |                     |        |         |           |            |             |  |  |  |  |  |
|     |                     |        |         |           |            |             |  |  |  |  |  |
|     |                     |        |         |           |            |             |  |  |  |  |  |
|     |                     |        |         |           |            |             |  |  |  |  |  |
|     |                     |        |         |           |            |             |  |  |  |  |  |

You can modify an order by clicking the pen icon to the left of the Contract field, or Cancel the order by clicking the red X to the right of the Oak-Time-In-Force field.

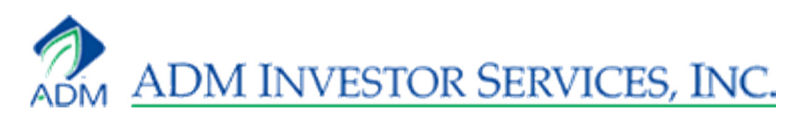

| Order Properties [830] - Workspace |                 |              |  |  |  |  |  |  |  |  |
|------------------------------------|-----------------|--------------|--|--|--|--|--|--|--|--|
| BUY                                |                 | Buy/Sell     |  |  |  |  |  |  |  |  |
| 000-DEMODA 🔻 Sub                   | ]               |              |  |  |  |  |  |  |  |  |
| 1 ESZ1                             | 118700          | LMT •        |  |  |  |  |  |  |  |  |
|                                    | Secondary Price | DAY 🔹        |  |  |  |  |  |  |  |  |
|                                    |                 | 20110921 🗾 💌 |  |  |  |  |  |  |  |  |
|                                    |                 |              |  |  |  |  |  |  |  |  |
| Cancel Buy Submit Buy              | Modify Buy      | Llose        |  |  |  |  |  |  |  |  |

#### **Working Orders**

The Working Orders book lists orders that are currently working at the exchange. It shows the Order ID, Contract, Price, Buy or Sell, Order Type, Quantities, Oak-Time-In-Force, and Status.

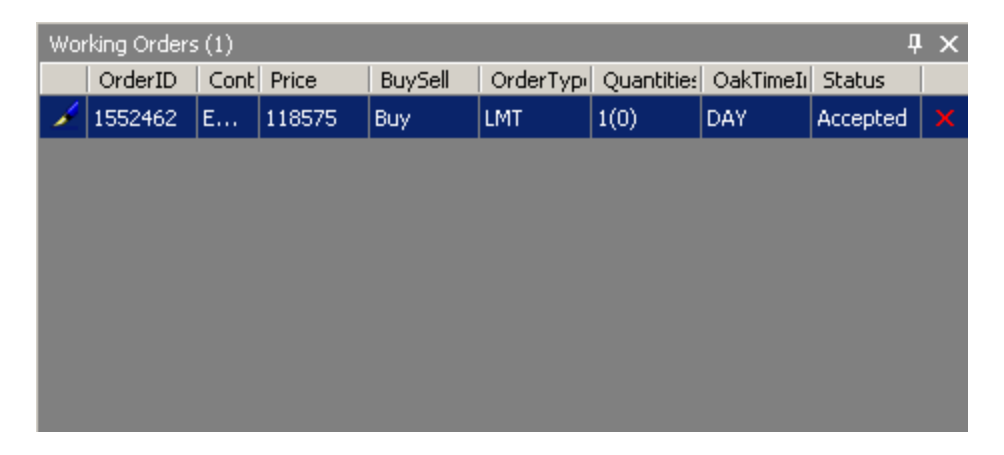

You can modify an order by clicking the pen icon to the left of the Contract field, or Cancel the order by clicking the red X to the right of the Oak-Time-In-Force field.

| Order Properties [1552477] - Work | Order Properties [1552477] - Working |            |   |  |  |  |  |  |  |  |  |  |
|-----------------------------------|--------------------------------------|------------|---|--|--|--|--|--|--|--|--|--|
| BUY                               |                                      | Buy/Sell   |   |  |  |  |  |  |  |  |  |  |
| 000-DEMOOA 🔻 Sub                  |                                      |            |   |  |  |  |  |  |  |  |  |  |
| 1 ESZ1                            | 118700                               | LMT •      | · |  |  |  |  |  |  |  |  |  |
|                                   | Secondary Price                      | DAY 🝷      |   |  |  |  |  |  |  |  |  |  |
|                                   |                                      | 20110921 💌 | ] |  |  |  |  |  |  |  |  |  |
|                                   |                                      |            |   |  |  |  |  |  |  |  |  |  |
| Cancel Buy                        | Modify Buy                           | Close      |   |  |  |  |  |  |  |  |  |  |

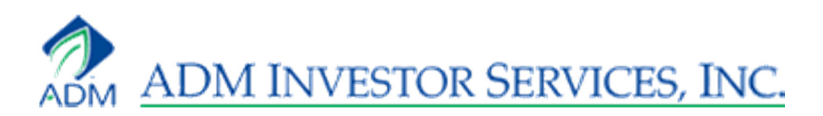

#### **Completed Orders**

The Completed Orders book lists your edits, your fills, your cancels, and your cancel replaces. It shows the Order ID, Contract, Price, Buy or Sell, Order Type, Quantities, Oak-Time-In-Force, and Status.

| Completed ( | Orders (6)    |                  |         |           |            |            | Ψ×        |  |  |
|-------------|---------------|------------------|---------|-----------|------------|------------|-----------|--|--|
| OrderID     | Contract      | Price            | BuySell | OrderType | Quantities | OakTimeInF | Status    |  |  |
| 1552468     | ESZ1          | 123050           | Sell    | LMT       | 1(0)       | DAY        | Cancelled |  |  |
| 1552467     | ESZ1          | 119550           | Sell    | LMT       | 1(1)       | DAY        | Filled    |  |  |
| 1552466     | ESZ1          | 119550           | Sell    | LMT       | 1(1)       | DAY        | Filled    |  |  |
| 1552464     | ESZ1          | 119550           | Sell    | МКТ       | 1(1)       | DAY        | Filled    |  |  |
| 1552463     | ESZ1          | 119575           | Buy     | МКТ       | 1(1)       | DAY        | Filled    |  |  |
| 1552462     | ESZ1          | 118575           | Buy     | LMT       | 1(0)       | DAY        | Cancelled |  |  |
|             |               |                  |         |           |            |            |           |  |  |
| Complete    | ed Orders (6) | Fill Summary (2) |         |           |            |            |           |  |  |

Right-clicking on a completed order allows you to Show Details, Acknowledge Fills, and Copy it to either a Workspace or Parked order book in order to enter it again. Acknowledging an order will turn it from neon green to light green. Show Details will create a tab next to your Quoteboard tab and show the details of the order.

| Complete                                                                                                    | d Orders (1                                 | 17)                                                 |                                                                                 |                                  |                   |                                                        |                  | џ            | × |
|----------------------------------------------------------------------------------------------------|---------------------------------------------|-----------------------------------------------------|---------------------------------------------------------------------------------|----------------------------------|-------------------|--------------------------------------------------------|------------------|--------------|---|
| OrderID                                                                                                    | Contract                                    | Price                                               | BuySell                                                                         | Order                            | Quantit           | ie O                                                   | akTime]          | Status       | ▲ |
| 1552495                                                                                                    | ESZ1                                        | 119550                                              | Sell                                                                            | MKT                              | 1(1)              |                                                        |                  |              |   |
| 1552494                                                                                                    | ESZ1                                        | 119550                                              | Sell                                                                            | МКТ                              | 1(1)              |                                                        | Show             | Details      |   |
| 1552493                                                                                                    | ESZ1                                        | 119550                                              | Sell                                                                            | МКТ                              | 1(1)              | ✓                                                      |                  | viedge Fills | 5 |
| 1552492                                                                                                    | CLV1                                        | 8679                                                | 🥏 Works                                                                         | space                            |                   | ÷.                                                     | Сору             |              |   |
| 1552487                                                                                                    | ESZ1                                        | 118775                                              | 🥏 Parke                                                                         | d                                |                   | DA                                                     | AY               | Cancel       | Ţ |
| 🥏 Compl                                                                                                    | eted Order                                  | s (17) 📜                                            | 📕 Fill Summa                                                                    | ary (3)                          |                   |                                                        |                  |              |   |
| (                                                                                                    |                                             |                                                     |                                                                                 |                                  |                   |                                                        |                  |              |   |
| Quoteboard<br>Order<br>ClientID 866<br>OrderID 1552<br>Contract ESZ<br>Side Buy<br>Strike                                                             | Urder Details - 15:<br>2496<br>1            | ,2 <b>496</b>                                       | FloorID 1552496<br>Account 000-DEM00<br>Quantity 1(1)<br>TIF DAY<br>Type MKT    | DAK3                             | Orig<br>Excl      | inalID<br>hange<br>Price 1<br>Status <b>F</b><br>PC    | 119575<br>Filled |              | × |
| Quoteboard<br>Order<br>ClientID 866<br>OrderID 1552<br>Contract ESZ<br>Side Buy<br>Strike<br>=ills (1)<br>Summary View                                | urder Details - 153<br>2496<br>1            | 22496<br>/                                          | FloorID 1552496<br>Account 000-DEMOI<br>Juantity 1(1)<br>TIF DAY<br>Type MKT    | DAK3                             | Orig<br>Excl      | inalID<br>hange<br>Price 1<br>Status <b>F</b><br>PC    | 119575<br>Filled |              | × |
| Quoteboard<br>Order<br>ClientID 865<br>Order ID 1555<br>Contract ESZ<br>Side Buy<br>Sinke<br>Fills (1)<br>Summary View<br>Contract<br>ESZ1            | Urder Details - 153                         | 2496<br>A<br>DuySell<br>Buy                         | FloorID 1552496<br>become 000-DEMO<br>Vanity 1(1)<br>TIF DAY<br>Type MKT        | DAK3<br>Price<br>119575          | Orig<br>Excl      | inalID<br>hange<br>Price 1<br>Status F<br>PC<br>Q<br>1 | 119575<br>Filled |              | × |
| Quoteboard<br>Order Client10 866<br>Order10 1555<br>Contract ESZ<br>side Buy<br>Strike<br>Ills (1)<br>Summary View<br>Contract<br>ESZ1                | 2496<br>1                                   | EuySell<br>Buy                                      | Flow10 1552496<br>весона 000-DEMOI<br>2004-DEMOI<br>11 П DAY<br>399 MKT         | DAK3<br>Price<br>119575          | Orig<br>Exct      | inalID<br>hange<br>Price 1<br>PC<br>PC<br>Q<br>1       | 119575<br>Filled |              | × |
| Quoteboard<br>Order<br>Client D 866<br>Order D 1552<br>Contract ESZ<br>Side Buy<br>Sirke<br>Hill (1)<br>Summary View<br>Contract<br>ESZ               | v der betalls - 153                         | EuySell                                             | FlowID 1552496<br>Cocourt 000-DEM01<br>000-DEM01<br>TIF DAY<br>Type MKT         | Price<br>119575                  | Orig<br>Excl      | inalID<br>hange<br>Price 1<br>Status F<br>PC<br>Q<br>1 | 119575<br>filled |              | × |
| Quoteboard<br>Order CleartD 866<br>OrderID 1552<br>Contract ESZ<br>Side Buy<br>Strike<br>Contract ESZ<br>Summary View<br>Contract ESZ                 | TimeStamp     ng(2)(1) 12:                  | 22996<br>A<br>BuySell<br>Buy<br>Still8 50 Buy       | FlowID 1552496<br>Cocourt 000-DEM01<br>000-DEM01<br>TIF DAY<br>Type MKT<br>Sell | DAK3<br>Price<br>119575          | Orig<br>Excl<br>S | inalID<br>hange<br>Price 1<br>Status F<br>PC<br>1      | 119575<br>iiled  | 2            | × |
| Quoteboard<br>Order<br>CleartD 866<br>Order 1552<br>Side Buy<br>Sile Buy<br>Sile Summary View<br>Contract<br>ES21<br>Summary View<br>Contract<br>ES21 | TimeStamp     09/21/11 12:     09/21/11 12: | EuySell<br>BuySell<br>Buy<br>51:18.540<br>S1:18.547 | FlowID 1552496<br>cocourt 000-DEM0<br>11F DAY<br>11F DAY<br>1599 MKT            | Price<br>H19575<br>Quantity<br>1 | Contra<br>ES21    | inalD<br>Price 1<br>PC Q<br>Q<br>1                     | uantity Price    | 2            | × |

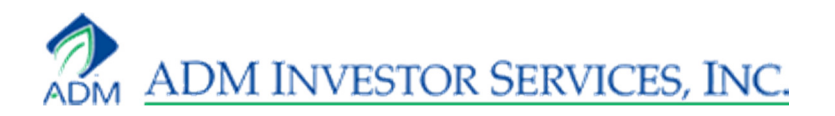

#### **Fill Summary**

The Fill Summary shows just your fills. It will group buys of the same contract and sells of the same contract.

| Fill Summary (2) 🕴 📮 |                      |        |          |       |  |  |  |  |
|----------------------|----------------------|--------|----------|-------|--|--|--|--|
| Contract             | BuySell              | Price  | Quantity | New V |  |  |  |  |
| ESZ1                 | Sell                 | 119550 | 3        | 3     |  |  |  |  |
| ESZ1                 | Buy                  | 119575 | 1        | 1     |  |  |  |  |
|                      |                      |        |          |       |  |  |  |  |
|                      |                      |        |          |       |  |  |  |  |
|                      |                      |        |          |       |  |  |  |  |
|                      |                      |        |          |       |  |  |  |  |
|                      |                      |        |          |       |  |  |  |  |
| Completed Order      | s (6) 📑 Fill Summary | y (2)  |          |       |  |  |  |  |

Right-clicking on a filled order allows you to Acknowledge and Show Orders. Acknowledging an order will turn it from neon green to light green. Showing orders will ungroup orders and show additional details.

| Fill Summary (3) |               |                  |          | Į×          |     |
|------------------|---------------|------------------|----------|-------------|-----|
| Contract         | BuySell       | Price V          | Quantity | New         |     |
| ESZ1             | Buy           | 119575           | 2        | 1           |     |
| ESZ1             | Sell          | 119550           | 6        |             |     |
| CLV1             | Rus           | 9670             | 1        | Acknowledg  | e N |
| CEVI             | buy           | 0079             | 1        | Show Orders | h   |
|                  |               |                  |          |             |     |
|                  |               |                  |          |             |     |
| Completed Or     | ders (18) 📑 F | Fill Summary (3) |          |             |     |

| ESZI | ESZ1 Sell Orders with Fills @ 119550 (6) 🛛 🛛 📕 |          |        |         |          |            |          |        |  |  |  |  |  |
|------|------------------------------------------------|----------|--------|---------|----------|------------|----------|--------|--|--|--|--|--|
|      | OrderID                                        | Contract | Price  | BuySell | OrderTyp | Quantities | OakTimeI | Status |  |  |  |  |  |
|      | 1552495                                        | ESZ1     | 119550 | Sell    | MKT      | 1(1)       | DAY      | Filled |  |  |  |  |  |
|      | 1552494                                        | ESZ1     | 119550 | Sell    | MKT      | 1(1)       | DAY      | Filled |  |  |  |  |  |
|      | 1552493                                        | ESZ1     | 119550 | Sell    | МКТ      | 1(1)       | DAY      | Filled |  |  |  |  |  |
|      | 1552467                                        | ESZ1     | 119550 | Sell    | LMT      | 1(1)       | DAY      | Filled |  |  |  |  |  |
|      | 1552466                                        | ESZ1     | 119550 | Sell    | LMT      | 1(1)       | DAY      | Filled |  |  |  |  |  |
|      | 1552464                                        | ESZ1     | 119550 | Sell    | MKT      | 1(1)       | DAY      | Filled |  |  |  |  |  |
|      |                                                |          |        |         |          |            |          |        |  |  |  |  |  |
|      |                                                |          |        |         |          |            |          |        |  |  |  |  |  |

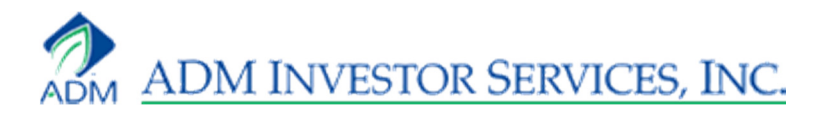

#### **Parked Orders**

While it's not possible to create parked orders on Oak Desktop, you can still view and place the parked orders you have created on Oak Web by opening a Parked Orders book. To do so, click on View, then Order Books, then Parked Orders.

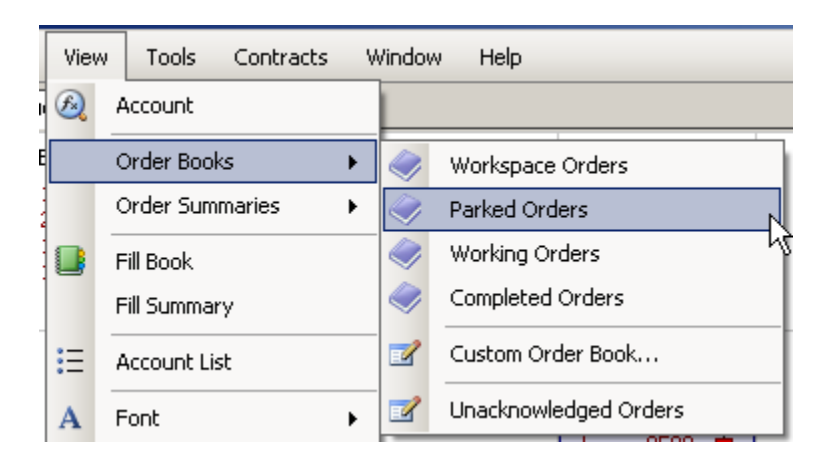

A Parked Orders book will be tabbed along with the Workspace book. It will list your parked orders. You can modify and send an order by clicking the pen icon to the left of the Contract field, or Cancel the order by clicking the red X to the right of the Oak-Time-In-Force field.

|   |        |           |       |             |          |           |          |   | Order Properties | s [3 | 264] - Parked |                    |          |   |
|---|--------|-----------|-------|-------------|----------|-----------|----------|---|------------------|------|---------------|--------------------|----------|---|
| F | Parke  | ed Orders | (2)   |             |          |           | Ą        | x | BUY              |      |               |                    | Buy/Sell |   |
|   |        | Contract  | Price | BuySell     | OrderTyp | Quantitie | OakTimeI |   | 000-DEMOOA 🔻     | •    | Sub           | ]                  |          |   |
| Ŀ | 1      | CLZ1      |       | Sell        | МКТ      | 1(0)      | DAY      | x | 1                | ] [E | SZ1           | Price              | МКТ      | - |
| Ŀ | 1      | ESZ1      |       | Buy         | МКТ      | 1(0)      | DAY      | X |                  |      |               | Secondary Price    | DAY      |   |
| I |        |           |       |             |          |           |          |   |                  |      |               | o ocorridary r moo | 20111018 | - |
|   |        |           |       |             |          |           |          |   |                  |      |               |                    | 20111010 |   |
|   | )<br>W | orkspace  | Parke | d Orders (2 | 2)       |           | _        |   | Cancel Buy       |      | Submit Buy    | Modify Buy         | Close    |   |

#### **Opening an Order Book**

You may accidentally close an Order Book. To open a new one, go to View, then Order Books. Click on the Order Book which you need to open. It appears as a tab along with an order book that is already in place.

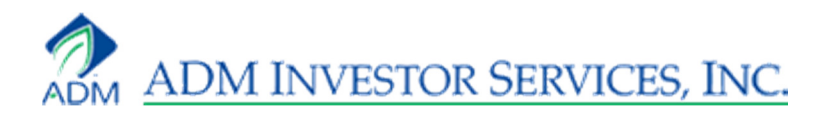

| Viev | v Tools Contra     | icts Wind | ow Help               |           |            |                |
|------|--------------------|-----------|-----------------------|-----------|------------|----------------|
| B    | Account            |           |                       |           |            |                |
|      | Order Books        | 🕨         | Workspace Orders      |           |            |                |
|      | Order Summaries    | •         | Parked Orders         |           |            |                |
|      | Fill Book          |           | Working Orders        |           |            |                |
|      | Fill Summary       | 0         | Completed Orders      |           |            |                |
| :=   | Account List       | 2         | Custom Order Book     |           |            |                |
| Α    | Font               | • 🖬       | Unacknowledged Orders |           |            |                |
| _    |                    |           |                       |           |            |                |
| Wor  | kspace             |           |                       |           |            | Į X            |
|      | Contract           | Price     | BuySell               | OrderType | Quantities | OakTimeInForce |
|      |                    |           |                       |           |            |                |
|      |                    |           |                       |           |            |                |
|      |                    |           |                       |           |            |                |
|      |                    |           |                       |           |            |                |
|      |                    |           |                       |           |            |                |
|      |                    |           |                       |           |            |                |
|      | Working Orders 🛛 🍼 | Workspace |                       |           |            |                |

#### **Order Summaries and Fill Summary**

The Order Summaries and Full Summary group orders by contract, buy and sell, price, and status. To open an Order Summary, or a Fill Summary, click View, then Order Summaries, or Fill Summary.

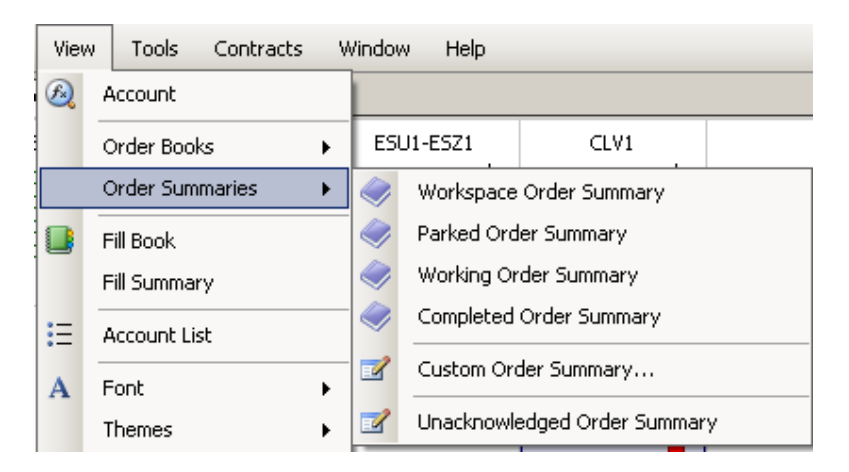

| Workspace Summary (6) |                                        |        |            |  |   |  |  |  |  |  |  |
|-----------------------|----------------------------------------|--------|------------|--|---|--|--|--|--|--|--|
| Contract              | BuySell                                | Price  | Quantities |  | * |  |  |  |  |  |  |
| ESZ1                  | Buy                                    | 120200 | 2(0)       |  |   |  |  |  |  |  |  |
| ESZ1                  | Buy                                    | 120150 | 2(0)       |  |   |  |  |  |  |  |  |
| ESZ1                  | Buy                                    | 120125 | 2(0)       |  |   |  |  |  |  |  |  |
| ESZ1                  | 5Z1 Buy 120100                         |        |            |  |   |  |  |  |  |  |  |
| Sworkspace (1         | Workspace (10) 🔷 Workspace Summary (6) |        |            |  |   |  |  |  |  |  |  |

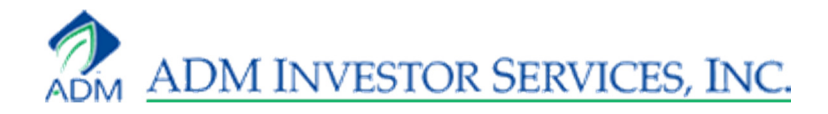

# Account List

If you are trading more than one account, you will need to create an Account List.

#### Add an Account

Click on the Account List button located to the left of the account dropdown, or go to View and Account List.

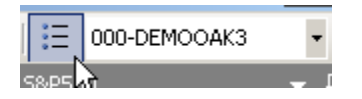

The Account List appears. Your main account is defaulted in the list. To add an account, enter your three digit office code, a dash, and then your five digit account number in the field. Click the green arrow button to add the account. There is no limit to the number of accounts you can add.

| Account List                                 |        |   |         |      | ×  |
|----------------------------------------------|--------|---|---------|------|----|
| 000-DEMOMONT                                 |        |   |         |      | 20 |
| 000-DEMOOAK1<br>000-DEMOOAK2<br>000-DEMOOAK3 |        |   |         |      | 4  |
| Office                                       | Accoun | ť | SalesCd | Name | Q  |
|                                              |        |   |         |      |    |
|                                              |        |   |         |      |    |
|                                              |        |   |         |      |    |

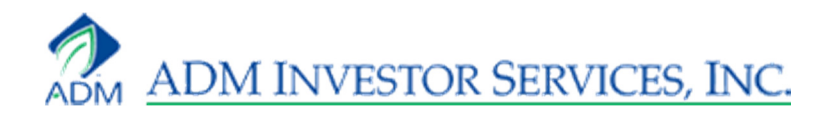

#### **Delete an Account**

To delete an account from the Account List, bring up the account list and left-click on the account so it's highlighted in dark blue. Then right-click on it and click Delete. A confirmation window appears asking if you are sure you want to remove the selected account. Deleting an account from the Account List does not mean it is deleted from our back-end system. The account can be added back to your account list at any time.

| Account List  |        |      |  |   | × |
|---------------|--------|------|--|---|---|
| 000-DEMOMONT  |        |      |  | 3 | ۵ |
| 000-DEMOMONTI |        |      |  |   |   |
| 000-DEMOOA    | Select |      |  |   |   |
|               | Delete |      |  |   | _ |
|               |        | - N- |  |   | _ |
|               |        |      |  |   |   |
|               |        |      |  |   | _ |

#### Account Dropdown

After you've closed out the Account List, go to the dropdown menu and click the down-arrow. The accounts you just added will be listed. Switch from one account to another by clicking on them. You can only view one account at a time.

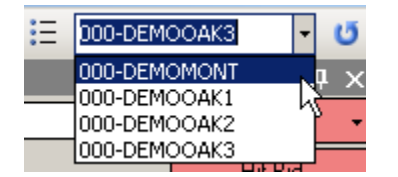

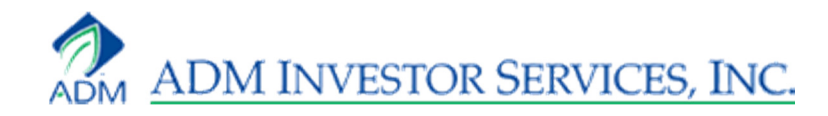

# Logging Off and Saving

To log off, click on File, then Exit.

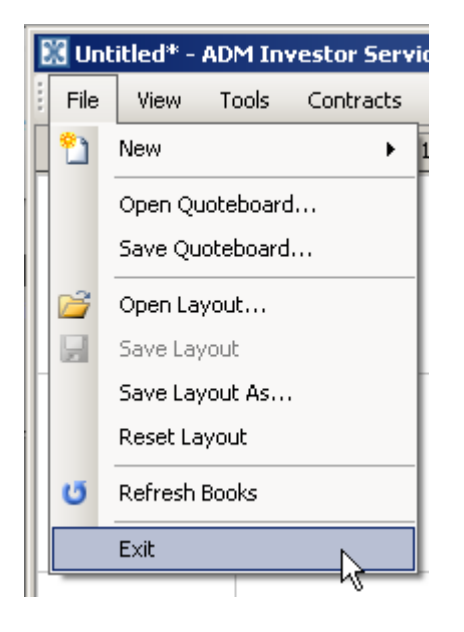

The Layout Confirmation screen appears. Click on Yes, save my layout to save any changes you've made to your layout. Click No, don't save my layout to not save your layout. If you do not save your layout, your working orders for the day will still be working. Click Cancel, go back to go back to Oak Desktop.

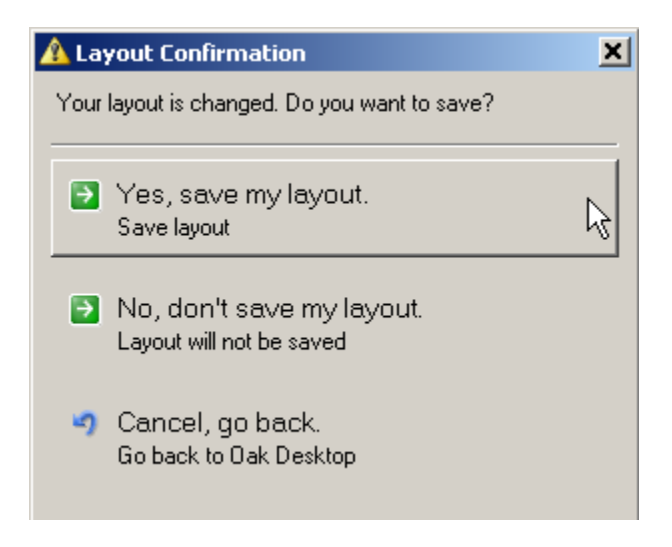

If you clicked Yes, save my layout, you are prompted to save the file in you're My Documents. Name it and click Save.

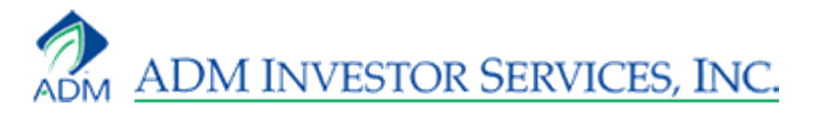

| File name:    | my oak layout                    | •        | Save   |
|---------------|----------------------------------|----------|--------|
| Save as type: | Oak Desktop Layout Files (*.dor) | <b>T</b> | Cancel |

Next time you log in, check off Load Last Layout, if it's not checked off already.

| User             |              |
|------------------|--------------|
| Password         |              |
|                  |              |
| Load Last Layout | Login Cancel |

You can also save your layout without closing the platform by clicking Save Layout, or Save Layout As. You can reset your layout to its original properties by clicking Reset Layout. And you can save your Quoteboard by clicking Save Quoteboard. Saving your Quoteboard is different than saving your layout because only your Quoteboard will be saved, not your Waterfall or Order Books. You can further open a layout or Quoteboard by clicking Open Layout and Open Quoteboard. Clicking Refresh Books will refresh your Order Books.

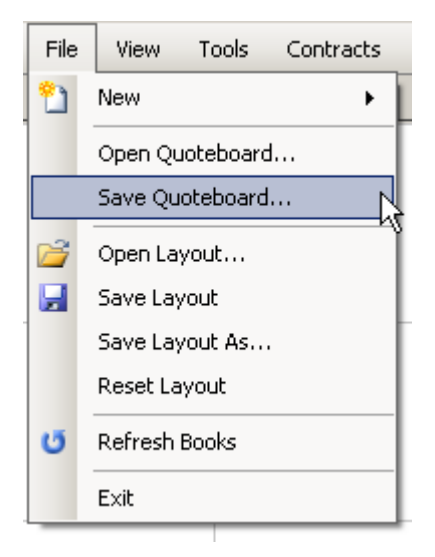

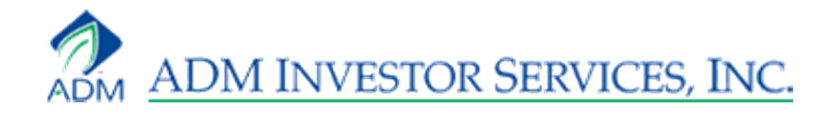

# Customization

The features on Oak Desktop can be rearranged.

#### Quotes

A quote that is entered in one square or row can be moved to another square or row by left-clicking on the quote, holding it, and dragging it.

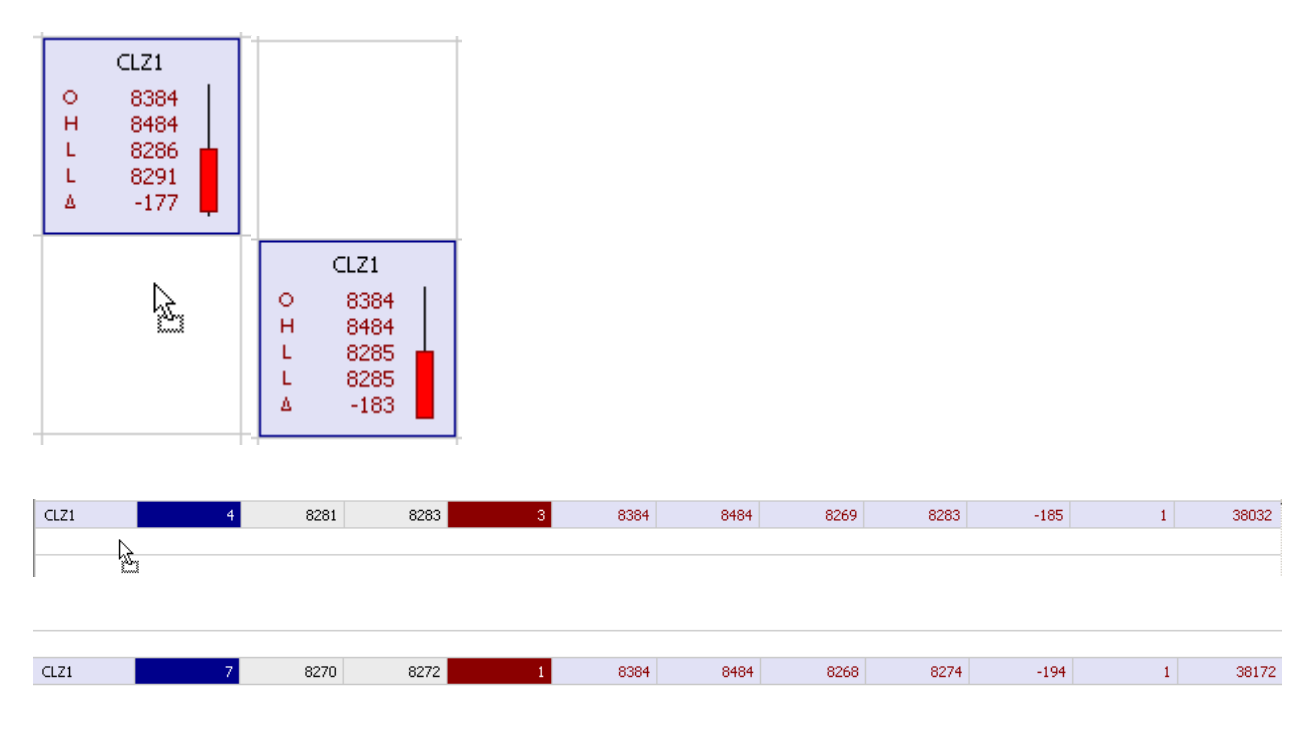

#### Quoteboard

To rearrange a Quoteboard, click on its tab, hold it, and drag it. The Quoteboard will remain stationary until you place it, but you will drag a blue shade in its shape. A cross appears in the middle of the Quoteboard. Move your mouse to the section of the cross that you want the Quoteboard to be placed. It will fit in that section. Release the mouse to drop it in.

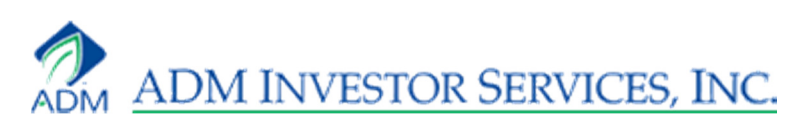

|   | Quote     | board Ac   | count       |        |           |           |       |                  | • ×              |
|---|-----------|------------|-------------|--------|-----------|-----------|-------|------------------|------------------|
|   | 🔁 Refre:  | sh 🔽 Summa | ary 🗖 All 📐 |        |           |           | La    | st Updated: 9/28 | /2011 1:50:41 PM |
|   | Overview  |            | ~ ~         |        |           |           |       |                  |                  |
|   |           |            | At Settle   | Curr   | ent       |           | A     | t Settle         | Current          |
|   |           | OTE        | \$0.00      | \$11,4 | 05.00     | Balance   | e \$5 | 0,000.00         | \$50,000.00      |
|   |           | LOV        | \$0.00      | \$0.   | 00        | Liq Value | e \$5 | 0,000.00         | \$61,405.00      |
|   |           | SOV        | \$0.00      | \$0.   | 00        | MME       | : \$5 | 0,000.00         | \$49,655.00      |
| F | Account S | Summary —  |             |        |           |           |       |                  |                  |
|   | Card      | Buys       | Sells       | Net    | Commodity | Price     | Date  | PrevValue        | CurrentValue     |
|   |           |            |             |        | OCT 1     |           |       | 0.00             | 100.00           |
|   |           |            | 1           | -1     |           | _         |       | 0.00             | 4,680.00         |
|   |           | 3          | 7           | -4     |           |           |       | 0.00             | 8,387.50         |
|   |           | 1          |             | 1      | MAR 1     |           |       | 0.00             | -1,762.50        |
|   |           |            |             |        |           |           |       |                  |                  |
|   |           |            |             |        |           |           |       |                  |                  |
|   |           |            |             |        |           |           |       |                  |                  |
|   |           |            |             |        |           |           |       |                  |                  |
|   |           |            |             |        |           |           |       |                  |                  |
|   |           |            |             |        |           |           |       |                  |                  |
|   |           |            |             |        |           |           |       |                  |                  |
|   |           |            |             |        |           |           |       |                  |                  |
|   |           |            |             |        |           |           |       |                  |                  |
|   |           |            |             |        |           |           |       |                  |                  |

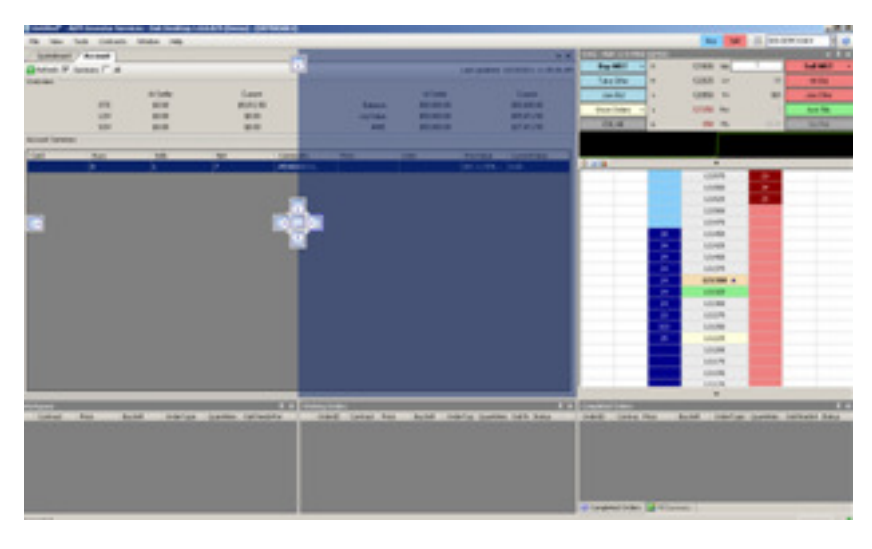

|          | Qualabaand       | - X  |             |        |           |        |          |          |             |             |              |
|----------|------------------|------|-------------|--------|-----------|--------|----------|----------|-------------|-------------|--------------|
| $\vdash$ | Quoteboard       | • ×  | Accoun      |        |           |        |          |          |             |             | • X          |
|          | ESU1             | -    | 🗄 🔁 Refrest | n 🗹 s  | iummary 🗖 | All    |          | La       | ist Updated | l: 9/28/201 | I 1:50:41 PM |
| 1 8      | 121000           |      | -Overview   |        |           |        |          |          |             |             |              |
| 12       | 120150           |      |             |        | At Settle | Cu     | rent     |          | At Se       | ettle       | Current      |
| L        | 121674           |      | 0           | TE     | \$0.00    | \$11,4 | 105.00   | Balance  | e \$50,00   | 0.00 \$     | 50,000.00    |
| <b>_</b> | 0 1              |      | L           | OV     | \$0.00    | \$0    | .00      | Liq Valu | e \$50,00   | 0.00 \$     | 61,405.00    |
|          | ESZ1             |      | S           | ov     | \$0.00    | \$0    | .00      | MME      | E \$50,00   | 0.00 \$     | 49,655.00    |
| O<br>H   | 116900<br>118175 |      | -Account Su | ummary |           |        |          |          |             |             |              |
| 1.5      | 115225           |      | Card        | Buys   | Sells     | Net    | Commodit | Price    | Date        | PrevValue   | CurrentVa    |
| Ā        | -1350            |      |             | 1      |           | 1      | OCT 1    |          |             | 0.00        | 100.00       |
|          |                  |      |             |        | 1         | -1     | DEC 1    |          |             | 0.00        | 4,680.00     |
| 6        | 8384             |      |             | з      | 7         | -4     | DEC 1    |          |             | 0.00        | 8,387.50     |
| Η.       | 8484             |      |             | 1      |           | 1      | MAR 1    |          |             | 0.00        | -1,762       |
| 11       | 8137             |      |             |        |           |        |          |          |             |             |              |
| ۵        | -325 📕           |      |             |        |           |        |          |          |             |             |              |
|          |                  |      |             |        |           |        |          |          |             |             |              |
|          |                  |      |             |        |           |        |          |          |             |             |              |
|          |                  |      |             |        |           |        |          |          |             |             |              |
|          |                  |      |             |        |           |        |          |          |             |             |              |
|          |                  |      |             |        |           |        |          |          |             |             |              |
|          |                  |      |             |        |           |        |          |          |             |             |              |
|          |                  | -    |             |        |           |        |          |          |             |             |              |
|          | 1                | نے ا |             |        |           |        |          |          |             |             |              |

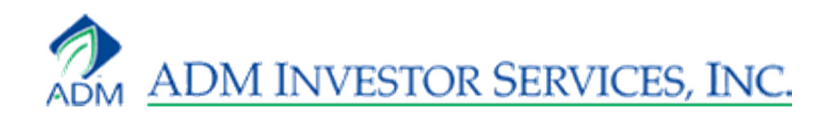

#### Waterfall

To rearrange a Waterfall, click on its tab, hold it, and drag it. The Waterfall will remain stationary until you place it, but you will drag a blue shade in its shape. A cross appears in the middle of the Waterfall. Move your mouse to the section of the cross that you want the Waterfall to be placed. It will fit in that section. Release the mouse to drop it in. You can place Waterfalls anywhere, including side by side and on a dual monitor.

| CLZ1 - DEC 11 LT CRUI | DE NYM GLBX | ·         |            |                       | ESZ1 ·   | - DEC            | 11 👻                | Ψ×                                      | CLZ1 - | DEC 11 .        | . 👻             | Ψ×   |
|-----------------------|-------------|-----------|------------|-----------------------|----------|------------------|---------------------|-----------------------------------------|--------|-----------------|-----------------|------|
| Buy MKT 👻             | 0           | 8384 Qty  | 1          | Sell M                | But      | 0 1              | 1 <sub>Otv</sub> [] | Set                                     | Bur    | o 83            | oty 🔟           | Set  |
| Take Offer            | н           | 8484 L∨   | 1          | Hit Bi                | <u> </u> | ] -<br>1 - 1     | 1 ~~ 🗆              |                                         |        | - 04            |                 |      |
| Join Bid              | L           | 8267 TV   | 39562      | Join Of               | Ta       | ]н'              | ' LV1               | Hit                                     | Ta     | H <sup>04</sup> | LV 1            | Hit  |
| Show Orders 🛛 👻       | ] L         | 8273 Pos  | -1         | Ack Fi                | Joi      | <sub>L</sub> 1   | 1 <sub>TV</sub> 1   | Join                                    | Joi    | L <sup>82</sup> | ⊤∨ <sup>4</sup> | Join |
| CXL AII               | ] 🛆         | -195 P/L  | \$3,350.00 | Go F <mark>l</mark> a | Sh+      | j <sub>L</sub> 1 | 1 <sub>Pos</sub> -  | Ack                                     | Sh•    | L 82 I          | Pos ·           | Ack  |
|                       |             |           |            |                       |          | ۱ <sub>Δ</sub>   | 1 <sub>P/L</sub> \$ | Go                                      |        | ⊿ -2            | P/L \$          | Go   |
|                       |             |           |            |                       |          |                  | A                   |                                         |        |                 |                 | ~~~  |
|                       |             | 8283      |            |                       | ~~       | 1Lm              | ~/~~                | ~η                                      |        |                 |                 | V-   |
|                       |             | 8282      |            |                       | ~        |                  |                     | ~~~~~~~~~~~~~~~~~~~~~~~~~~~~~~~~~~~~~~~ | ~      | /               |                 |      |
|                       |             |           | 1          |                       | 🖾 🏢      |                  | •                   |                                         | 🖾 💷    | -               |                 |      |
|                       |             |           |            |                       |          |                  | 11 <mark>B</mark>   |                                         |        | 02.42           |                 |      |
|                       |             | _ 💽 🛄 🕨 - |            |                       |          |                  | 11                  |                                         |        | 8241            |                 |      |
|                       |             |           | 14         |                       |          |                  | 11 5                |                                         |        | 8240            | )               |      |
|                       |             | 8276      | 1          |                       |          |                  |                     |                                         |        | 8239            | )               |      |
|                       |             | 8275      |            |                       |          |                  | 11 <mark>7</mark>   |                                         |        | 8238            | 3 1             |      |
|                       | 22          | 8274      |            |                       |          |                  | 11 <mark>5</mark>   |                                         |        | 8233            | ,               |      |
|                       | 31          | 8273 🔻    |            |                       |          |                  | 11 <mark>2</mark>   |                                         |        | 0207            |                 |      |
|                       | 1           | 8272      |            |                       |          |                  | 11 5                |                                         |        | 8236            |                 |      |
|                       | 1           | 8271      |            |                       |          | 4                | 11                  |                                         |        | 8235            | i 🔜             |      |
|                       |             | 8270      |            |                       |          |                  |                     |                                         |        | 8234            | F 👘             |      |
|                       |             | 8269      |            |                       |          | 97.0             | 11                  |                                         |        | 8233            | 3               |      |
|                       | 4           | 8268      |            |                       |          | в                | 11                  |                                         |        | 8232            | 2 9             |      |
|                       |             | 8266      |            |                       |          | ə                | 11                  |                                         |        | 9224            | 1               |      |
|                       |             |           |            |                       |          | 1                | 11                  |                                         |        | 0231            |                 |      |
| ESZ1 CLZI             |             |           |            |                       |          |                  |                     |                                         |        | 823             | )               |      |

| 🔀 my oak layout     | * - ADM Investo | r Services - Oak |     | op 1.0.0.   |       | Demo) - [DEMOO/ |                 |        |                |        |            |                | _ 0          | 1×1    |     | CLZI - DEC 11 LT |                |      |          |            |        | ×     |
|---------------------|-----------------|------------------|-----|-------------|-------|-----------------|-----------------|--------|----------------|--------|------------|----------------|--------------|--------|-----|------------------|----------------|------|----------|------------|--------|-------|
| File View T         | ools Contracts  | Window Help      |     |             |       |                 |                 |        | Buy            | Sel    | 🗄 🛛        | 000-DEMOOAK3   | -            | U      |     | Buy MKT 🔻        | 0              | 8384 | Qty      | 1          | Sell N | akt 🔹 |
| Quoteboard          | Order Details   |                  |     |             |       |                 |                 |        |                |        |            |                | -            | ×      |     | Take Offer       | н              | 8484 | LV       | 1          | HR E   | Bid   |
| ESZ1                | ESU1            | ESU1-ESZ1        |     | CLV1        |       |                 |                 |        |                |        |            |                |              | -      | - 1 | Join Bid         | l.             | 8202 | τv       | 49359      | Join C | Offer |
| ◇ 116900            | 0 121000        | 0 -665           | 0   | 8584        | 1     |                 |                 |        |                |        |            |                |              |        | - 1 | Show Orders -    | ĺ.             | 8204 | Pos      | 4          | Ack    | Fils  |
| L 115700            | L 120150        | L -765           | i î | 8511        |       |                 |                 |        |                |        |            |                |              |        | - 1 | CXLAI            | ۱ <sub>۵</sub> | -264 | P/L      | \$4.040.00 | Go F   | -lat  |
| L 115725<br>A -1225 | L 121674        | L -765<br>A -105 | L A | 8685        | T     |                 |                 |        |                |        |            |                |              |        |     |                  |                |      | ~~~~     |            |        |       |
| 0.21                |                 | -                |     |             |       |                 |                 |        |                |        |            |                |              | - 1    |     |                  |                |      |          |            |        |       |
| 0 8384              |                 |                  |     |             |       |                 |                 |        |                |        |            |                |              |        |     | <b>a</b> 💷       |                |      | •        |            |        |       |
| H 8484              |                 |                  |     |             |       |                 |                 |        |                |        |            |                |              |        | - 1 |                  |                | 82   | 15       | 3          |        |       |
| L 8204              |                 |                  |     |             |       |                 |                 |        |                |        |            |                |              |        |     |                  |                | 82   | 14       |            |        |       |
| a -204 📕            |                 |                  |     |             |       |                 |                 |        |                |        |            |                |              | -      |     |                  |                | 82   | 13       |            |        |       |
|                     |                 |                  |     |             |       |                 |                 |        |                |        |            |                |              |        |     |                  |                | 82   | 12       | 2          |        |       |
|                     |                 |                  |     |             |       |                 |                 |        |                |        |            |                |              |        |     |                  |                | 82   | 11       |            |        |       |
|                     |                 |                  |     |             |       |                 |                 |        |                |        |            |                |              |        |     |                  |                | 82   | 10       | 16         |        |       |
|                     |                 |                  |     |             |       |                 |                 |        |                |        |            |                |              |        |     |                  | _              | 82   | 09       | 9          |        |       |
|                     |                 |                  |     |             |       |                 |                 |        |                |        |            |                |              | -      |     |                  |                | 82   | 08       | -          |        |       |
|                     |                 |                  |     |             |       |                 |                 |        |                |        |            |                |              |        |     |                  | 6              | 82   | 07       |            |        |       |
|                     |                 |                  |     |             |       |                 |                 |        |                |        |            |                |              |        |     |                  | 0              | 82   | 05       | -          |        |       |
|                     |                 |                  |     |             |       |                 |                 |        |                |        |            |                |              |        |     |                  |                | 82   | 04 🔺     |            |        |       |
|                     |                 |                  |     |             |       |                 |                 |        |                |        |            |                |              |        |     |                  | 1              | 82   | 03       |            |        |       |
|                     |                 |                  |     |             |       |                 |                 |        |                |        |            |                |              |        |     |                  |                | 82   | 02       |            |        |       |
| 4                   |                 |                  |     |             |       |                 |                 |        |                |        |            |                |              | 괸      |     |                  |                | 82   | 01       |            |        |       |
| Wederser            |                 |                  |     | Ulaslia a d |       |                 |                 | ı v İz | and the differ | dava   | _          |                |              |        |     |                  | 19             | 82   | 00       |            |        |       |
| Contrar Price       | BuySell Order   | Ts Quantiti QakT | Â   | Orde        | r Cor | tr. Price BuySe | Quant OakTi Sta |        | ordert Col F   | vice B | ivSel Or   | der1 Quanti Qa | v<br>kTin St | A atus |     |                  | - 1            | 81   | 99       |            |        |       |
|                     |                 |                  |     |             |       |                 |                 |        |                |        | ,          |                |              |        |     |                  |                | 81   | 98       |            |        |       |
|                     |                 |                  |     |             |       |                 |                 |        |                |        |            |                |              |        |     |                  |                | 81   | 97       |            |        |       |
|                     |                 |                  |     |             |       |                 |                 |        |                |        |            |                |              |        |     |                  |                | 81   | 96<br>of |            |        |       |
|                     |                 |                  |     |             |       |                 |                 |        |                |        |            |                |              |        |     |                  | 6              | 81   | 95       |            |        |       |
|                     |                 |                  |     |             |       |                 |                 |        |                |        |            |                |              |        | 1   |                  |                | 81   | 27       |            |        |       |
|                     |                 |                  |     | •           |       |                 |                 |        | Completed      | Orders | in Fill Su | immary [       |              |        |     | 1 FS71 1 CL71    | -              |      | •        |            |        |       |

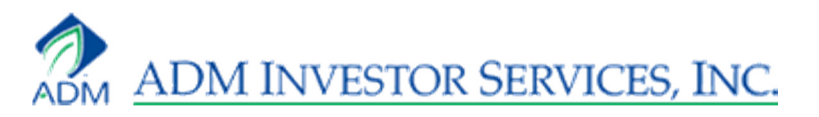

| File View     | ) Tools  | Contra    | cts Wind    | low Help         |             |                      |        |              |        |          |        | Buy          | Sell | ⋮Ξ 000- | DEMOOAK3 | • | Ű |
|---------------|----------|-----------|-------------|------------------|-------------|----------------------|--------|--------------|--------|----------|--------|--------------|------|---------|----------|---|---|
| CLZ1 - DEC 11 | LT CRUDE | E NYM GLB | x           | <del>▼</del> ‡ × |             | Quoteboard           | 70     | rder Details |        |          |        |              |      |         |          | - | × |
| Buy MKT+      | 0        | 8384 Qt   | y 1         | Sell MKT+        |             | ESZ1                 |        | ESU1         | ES     | 5U1-ESZ1 |        | CLV1         |      |         |          |   |   |
| Take Offer    | н        | 8484 LV   | / 1         | Hit Bid          | <u></u>     | 116900               | 0      | 121000       | 0      | -665     | 0      | 8584         |      |         |          |   |   |
| Join Bid      | L        | 8189 T    | / 49529     | Join Offer       | l L         | 115700               | L      | 120150       | L.     | -765     | L      | 8746<br>8511 |      |         |          |   |   |
| Show +        | l.       | 8192 Po:  | s -1        | Ack Fills        | L<br>A      | 115700<br>-1250      | L<br>A | 121674<br>0  | L<br>A | -765     | L<br>A | 8689         |      |         |          |   |   |
| CXL AII       | Δ        | -276 P/   | L \$4,160.0 | Go Flat          | i           | (171                 |        |              |        | -        |        |              |      |         |          |   | F |
|               | ,<br>    | ~         |             |                  | O<br>H<br>L | 8384<br>8484<br>8189 |        |              |        |          |        |              |      |         |          |   |   |
| 🕼 🏢           |          | •         |             |                  | L           | 8192                 |        |              |        |          |        |              |      |         |          |   |   |
|               |          | 8198      |             |                  | Ľ           | -270                 |        |              |        |          | _      |              |      |         |          |   |   |
|               |          | 8197      |             |                  |             |                      |        |              |        |          |        |              |      |         |          |   |   |
|               | 2        | 8196      |             |                  |             |                      |        |              |        |          |        |              |      |         |          |   |   |
|               | 8        | 8195      |             |                  |             |                      |        |              |        |          |        |              |      |         |          |   |   |
|               |          | 8194      |             |                  |             |                      |        |              |        |          |        |              |      |         |          |   |   |
|               |          | 8193      |             |                  |             |                      |        |              |        |          |        |              |      |         |          |   |   |
|               |          | 8192      |             |                  |             |                      |        |              |        |          |        |              |      |         |          |   |   |
|               |          | 8191      |             |                  |             |                      |        |              |        |          |        |              |      |         |          |   |   |
|               |          | 8190      |             |                  |             |                      |        |              |        |          |        |              |      |         |          |   |   |
|               | 1        | 8189      |             |                  |             |                      |        |              |        |          |        |              |      |         |          |   |   |
|               | 1        | 8188      |             |                  |             |                      |        |              |        |          |        |              |      |         |          |   |   |
|               |          | -         |             |                  |             |                      |        |              |        |          |        |              |      |         |          |   | - |
| 🛄 ESZ1 🛄      | CLZ1     |           |             |                  | •           |                      |        |              |        |          |        |              |      |         |          | Þ | Ē |

#### Workspaces

To rearrange a Workspace, click on its tab, hold it, and drag it. The Workspace will remain stationary until you place it, but you will drag a blue shade in its shape. A cross appears in the middle of the Workspace. Move your mouse to the section of the cross that you want the Workspace to be placed. It will fit in that section. Release the mouse to drop it in. You can place a Workspace anywhere. You can group Workspaces together so that you show once Workspace at a time.

| Working Orders                          | Φ×                          | Fill Summary  |                    |       |          | φ×  |
|-----------------------------------------|-----------------------------|---------------|--------------------|-------|----------|-----|
| OrderID Contract Price BuySell OrderTyp | Quantities OakTimeII Status | Contract      | BuySell            | Price | Quantity | New |
|                                         |                             | Completed Ord | ers 📑 Fill Summary |       |          |     |
|                                         |                             |               |                    |       |          |     |

| Working Orders |             |           |             |           |            |               |        | <b>4</b> × |
|----------------|-------------|-----------|-------------|-----------|------------|---------------|--------|------------|
| OrderID        | Contract    | Price B   | BuySell     | OrderType | Quantities | OakTimeInF  3 | Status |            |
|                |             |           |             |           |            |               |        |            |
|                |             |           |             |           |            |               |        |            |
|                |             |           |             |           |            |               |        |            |
|                |             |           |             |           |            |               |        |            |
| Completed Or   | ders 📳 Fill | Summary 🏼 | 🥏 Working C | rders     |            |               |        |            |

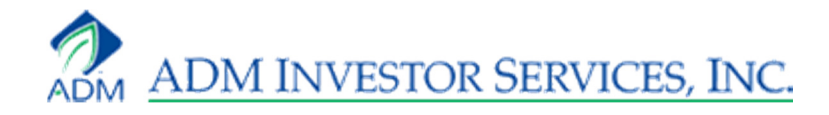

# Order Entry

There are three ways to place a trade on Oak Desktop.

#### **Buy and Sell Tickets**

To place an order using a Buy or Sell ticket, first click on the contract you want to trade. The Buy and Sell tickets correlate to the Quoteboard, not the Waterfall, so the contract you want to trade must be highlighted on the Quoteboard. Then click either Buy or Sell.

| O 122275 O 121600 H     H 122725 H 122025 L 120150 L 119600 L 120700 L 120025 A -1600 A -1675 Bux Sell I ≔ 000-DEMOC                                                                                                    |     | ESZ1   | ESH2       |
|----------------------------------------------------------------------------------------------------|-----|--------|------------|
| H 122725 H 122025<br>L 120150 L 119600<br>L 120700 L 120025<br>△ -1600 △ -1675 Buy Sall L∷= 000-DEMOOD                                                                                                    | 0   | 122275 | ○ 121600 ⊥ |
| L 120150 L 119600<br>L 120700 L 120025<br>▲ -1600 A -1675 Buy Sell I ≔ 000-DEMOQ00                                                                                                    | н   | 122725 | Н 122025   |
| L 120700 L 120025 L 120025 L 120025 L 120020 L 120020 L | L.  | 120150 | L 119600   |
|                                                                                                    | Ц., | 120700 | L 120025   |
|                                                                                                    | Δ.  | -1600  |            |

The ticket appears as a Limit at the market. Click Submit Buy to send it right off. If you'd like to make adjustments. You must change the price manually. You can change from a Limit by using the dropdown. You can change from a Day order by using the dropdown. If you change from a Day to a Good Till Date, you must select the date using the drop down.

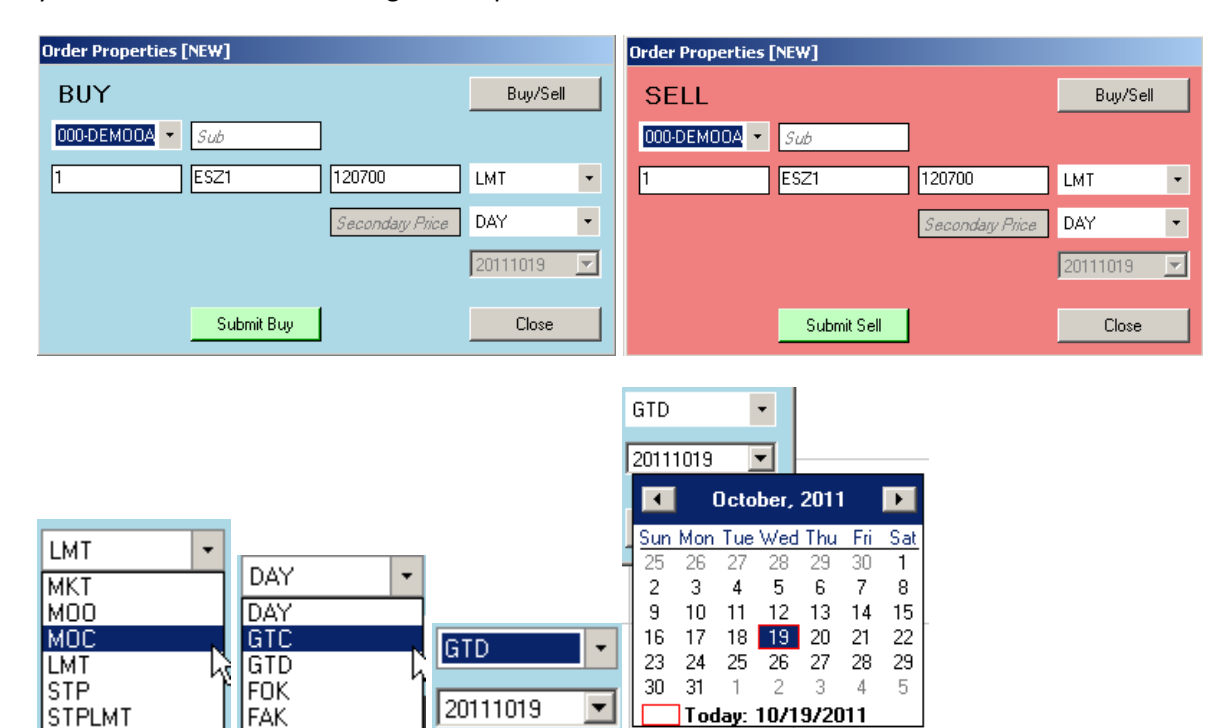

#### **Order Panel**

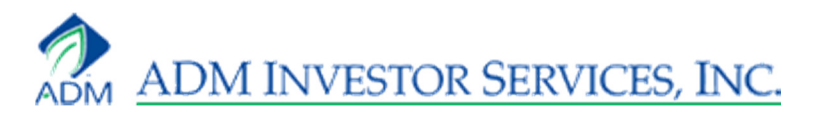

The Order Panel has four ways to buy and four ways to sell.

#### **Buy MKT and Sell MKT**

Clicking Buy MKT or Sell MKT brings up a line above the order buttons that allows you to Submit, Modify, or Cancel. Clicking Submit sends the order to the market. Clicking Modify brings up an order ticket. Clicking Cancel cancels the action of placing an order. If you do not click Cancel, the order sits in your Workspace book. You may change the order types by clicking the down arrow next to MKT.

|                                            |                    |      |            |           |          |              |        | Order Properties [826] - Workspace |       |             |                |          |          |   |  |
|--------------------------------------------|--------------------|------|------------|-----------|----------|--------------|--------|------------------------------------|-------|-------------|----------------|----------|----------|---|--|
| ESZ1 - DEC 11 E-MINI S8P500 - 4 ×          |                    |      |            |           |          |              |        | BUY                                |       |             |                |          | Buy/Sell |   |  |
| BUY1 MKT (for) ESZ1 Submit Modify Cancel × |                    |      |            |           |          | 000-0        | DEMOOA | - [                                | Sub   | ]           |                |          |          |   |  |
| Bu                                         | y MKT <del>+</del> | 0    | 120675     | Qty [     | 1        | Sell MKT+    | 1      | -                                  | ] [   | ESZ1        | Price          | МКТ      |          | • |  |
| Tak                                        | ke Offer           | н    | 120850     | LV        | 1        | Hit Bid      |        |                                    |       |             | Secondary Pric | a DAY    |          | Ţ |  |
| Jo                                         | oin Bid            | L    | 120625     | τv        | 7253     | Join Offer   |        |                                    |       |             | Coornadiy 1 no | 20111    | 019      | Ţ |  |
| 9                                          | Show 👻             | L    | 120800     | Pos       | 7        | Ack Fills    |        |                                    |       |             |                | 20111    | 010      |   |  |
| C                                          | XL All             | Δ    | 150        | P/L       | \$2,050. | Go Flat      | Ca     | ancel Buy                          |       | Submit Buy  | Modify Buy     |          | Close    |   |  |
|                                            |                    |      |            |           |          |              |        |                                    |       |             |                |          |          |   |  |
| ESZ1                                       | - DEC 11           | E-MJ | INI 58P500 |           | _        | <b>→</b> ‡ × |        |                                    |       |             |                |          |          |   |  |
| Bu                                         | y MKT+             | 0    | 120675     | Qty [     | 1        | Sell MKT+    |        |                                    |       |             |                |          |          |   |  |
| <b>~</b>                                   | MKT                |      | 1850       | LV        | 1        | Hit Bid      |        |                                    |       |             |                |          |          |   |  |
|                                            | MOO                |      | 625        | τv        | 7319     | Join Offer   |        |                                    |       |             |                |          |          |   |  |
|                                            | MOC                |      | 1825       | Pos       | 7        | Ack Fills    |        |                                    |       |             |                |          |          |   |  |
|                                            | LMT                |      | 175        | P/L       | \$2,137. | Go Flat      | E571   | - DEC 11                           | L E-I | MINI S&P500 |                | <b>_</b> | 1 X I    |   |  |
|                                            | STP                |      |            |           |          |              |        | LUT.                               |       | 100075      |                | 0.11.1   |          |   |  |
|                                            | STPLMT             |      |            | $\square$ |          | _            | Buy    | LMIT                               | 0     | 120675 (    | ity I          | Sell M   | KI+      |   |  |

#### Take Offer, Hit Bid and Join Bid, Join Offer

Clicking Take Offer, Hit Bid, Join Bid, or Join Offer brings up a line above the order buttons that shows the market price and allows you to Submit or Modify. Clicking Submit sends the order to the market. Clicking Modify brings up an order ticket. For Limit orders, there is no Cancel button. If you X out of the order, it sits in your Workspace book. You must cancel it there.

| ESZ1 - DEC 11 E-MINI S&P500 🛛 👻 🗜 🗙        |   |        |     |          |            |  |  |  |  |
|--------------------------------------------|---|--------|-----|----------|------------|--|--|--|--|
| ③ SELL 1 ESZ1 @ 120800 LMT Submit Modify X |   |        |     |          |            |  |  |  |  |
| Buy MKT+                                   | 0 | 120675 | Qty | 1        | Sell MKT+  |  |  |  |  |
| Take Offer                                 | н | 120850 | LV  | 1        | Hit Bid    |  |  |  |  |
| Join Bid                                   | L | 120625 | τv  | 7339     | Join Offer |  |  |  |  |
| Show 👻                                     | L | 120825 | Pos | 7        | Ack Fills  |  |  |  |  |
| CXL All                                    | Δ | 175    | P/L | \$2,137. | Go Flat    |  |  |  |  |

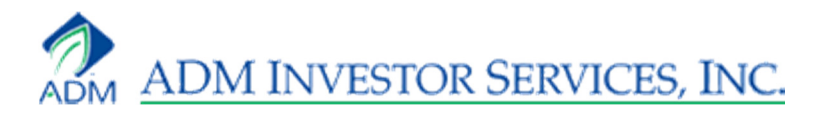

#### **CXL All and Go Flat**

Clicking CXL All cancels all working orders. Clicking Go Flat closes out your working orders.

#### Waterfall

You may use your mouse or your keyboard's arrow keys to place trades on the Waterfall. If you are going to use the arrow keys, you must first click on a price so it's highlighted in green. You can then navigate the prices using the up and down arrows. Left-click or left arrow buys. Right-click or right arrow sells. Each click adds a contract. If you use the mouse, you must click on the colored columns. Clicking on a price will not place a trade. Left-click on the blue column to buy. Right-click on the red column to sell. If you left-click on the red column, a buy order will still be placed. If you right-click on the blue column, a sell order will still be placed.

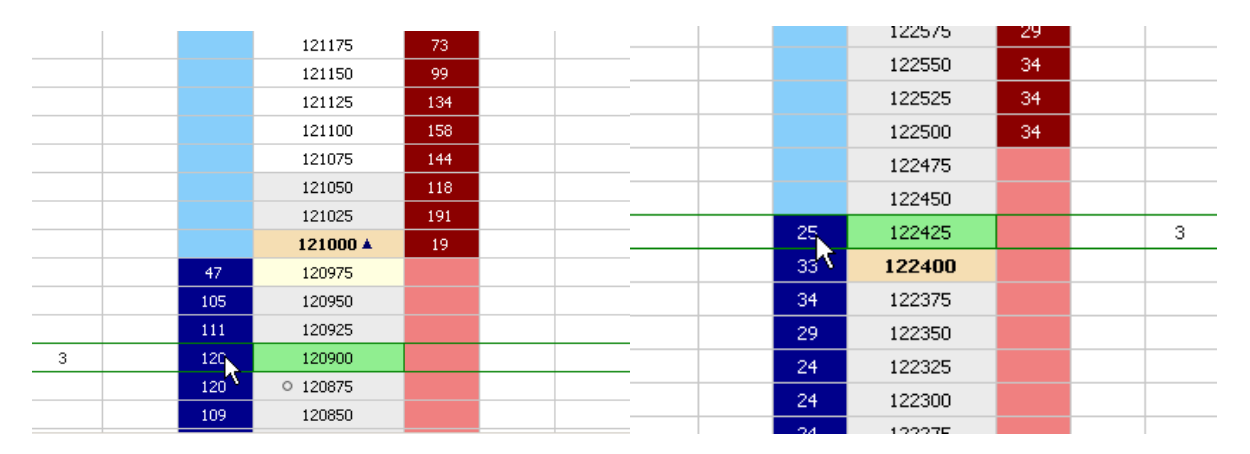

Your orders are first placed in the Workspace. Left-click on them and drag them into the Working column. They are now working at the exchange. Those using the arrow keys must use the mouse at this point.

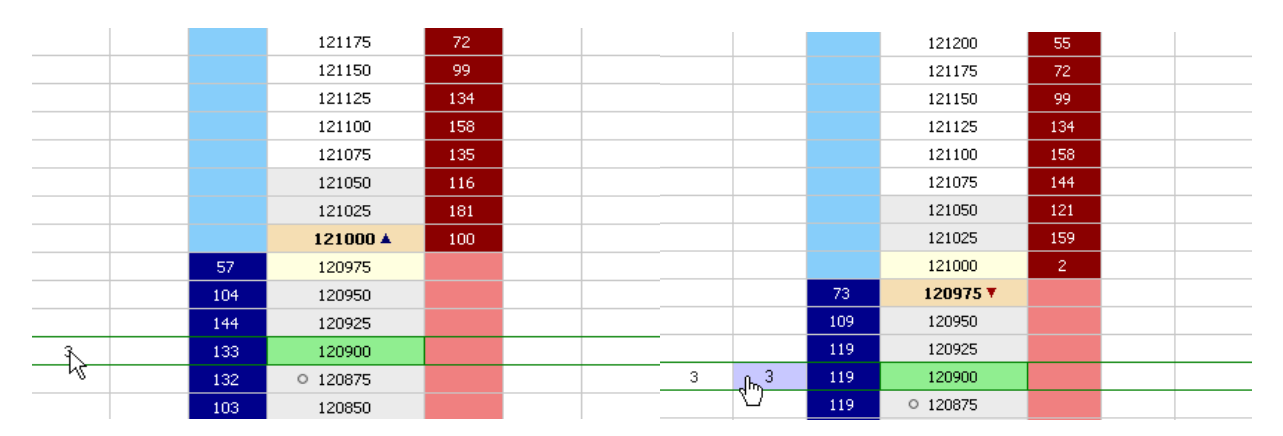

You may cancel replace an order by left-clicking on it and dragging it up or down within the column.

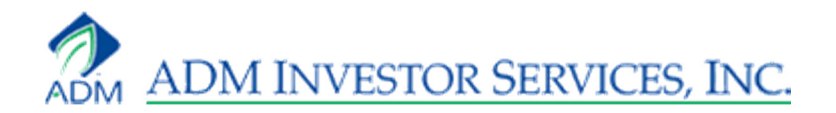

|     |      |          |      | - | - |      |      | 123100   | 1140 |  |
|-----|------|----------|------|---|---|------|------|----------|------|--|
|     |      | 123125   | 709  |   | _ |      |      | 123075   | 688  |  |
|     |      | 123100   | 1145 |   |   |      |      | 123050   | 648  |  |
|     |      | 123075   | 737  |   | _ |      |      | 123025   | 322  |  |
|     |      | 123050   | 594  |   | _ |      | 21   | 123000 🔺 |      |  |
|     |      | 123025   | 317  |   |   |      | 472  | 122975   |      |  |
|     | 311  | 123000 🔻 |      |   |   |      | 805  | 122950   |      |  |
|     | 544  | 122975   |      |   |   |      | 790  | 122925   |      |  |
|     | 880  | 122950   |      |   |   |      | 1393 | 122900   |      |  |
|     | 833  | 122925   |      |   | _ |      | 843  | 122875   |      |  |
|     | 1444 | 122900   |      |   | _ |      | 1099 | 122850   |      |  |
| 3   | 861  | 122875   |      |   |   |      | 1061 | 122825   |      |  |
| з Ч | 1093 | 122850   |      |   |   | 3 "[ | 996  | 122800   |      |  |
|     | 1048 | 122825   |      |   |   | 3    | 884  | 122775   |      |  |
|     | 1016 | 122800   |      |   |   |      |      | 122750   |      |  |
|     | 916  | 122775   |      |   |   |      |      | 122725   |      |  |
|     |      | 122750   |      |   |   |      |      | 122700   |      |  |
|     |      | 122725   |      |   |   |      |      | 122675   |      |  |

You can cancel an order by double right-clicking on it.